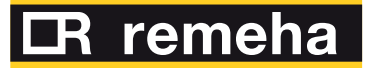

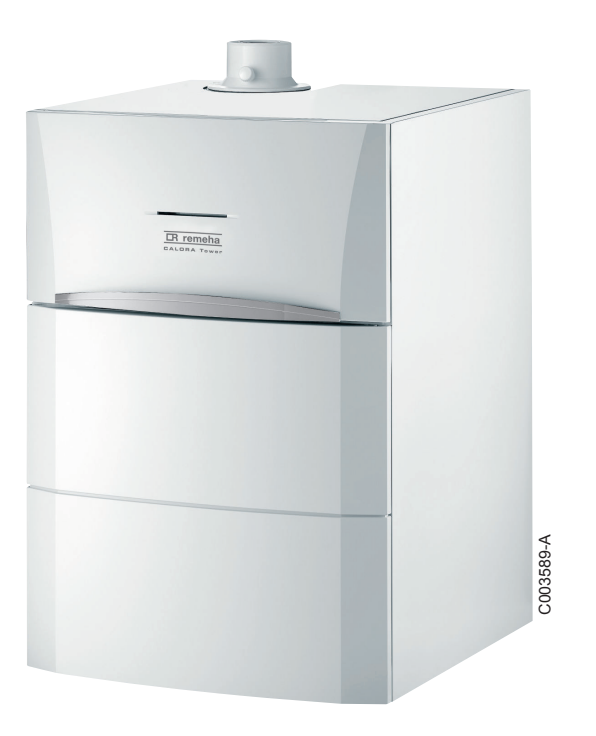

**Bedienungs- Anleitung** 

Gas-Brennwert-Standkessel

CALORA TOWER GAS15S DE - 25S DE - 35S DE

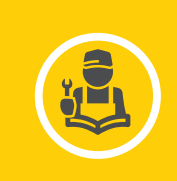

# Inhaltsverzeichnis

| 1 | Sicherheitshinweise  |     |                                  |                                                                                                    | 4              |
|---|----------------------|-----|----------------------------------|----------------------------------------------------------------------------------------------------|----------------|
|   |                      | 1.1 | Allgen                           | neine Sicherheitshinweise                                                                                                    | 4              |
|   |                      | 1.2 | Empfe                            | hlungen                                                                                                    | 5              |
|   |                      | 1.3 | Veran                            | twortlichkeiten                                                                                                    | 6              |
|   |                      |     | 1.3.1<br>1.3.2<br>1.3.3          | Pflichten des Herstellers<br>Pflichten des Installateurs<br>Pflichten des Benutzers                                                                      | 6<br>7<br>7    |
| 2 | Über diese Anleitung |     |                                  |                                                                                                    | 8              |
|   |                      | 2.1 | Benut                            | zte Symbole                                                                                                    | 8              |
|   |                      |     | 2.1.1<br>2.1.2                   | In der Anleitung verwendete Symbole<br>An der Ausrüstung verwendete Symbole                                                                              | 8<br>8         |
|   |                      | 2.2 | Abkür                            | zungen                                                                                                    | 9              |
| 3 | Technische Daten     |     |                                  |                                                                                                    | 10             |
|   |                      | 3.1 | Zertifi                          | zierungen                                                                                                    | 10             |
|   |                      | 3.2 | Techn                            | ische Daten                                                                                                    | 10             |
| 4 | Beschreibung         |     |                                  |                                                                                                    | 12             |
|   |                      | 4.1 | Funkti                           | ionsprinzip                                                                                                    | 12             |
|   |                      |     | 4.1.1<br>4.1.2                   | Einstellung Gas/Luft<br>Verbrennung                                                                                                    | 12<br>12       |
|   |                      | 4.2 | Wichti                           | igste Komponenten                                                                                                    | 13             |
|   |                      | 4.3 | Schalt                           | feld                                                                                                    | 14             |
|   |                      |     | 4.3.1<br>4.3.2<br>4.3.3          | Beschreibung der Tasten<br>Beschreibung des Displays<br>Navigation in den Menüs                                                                          | 14<br>15<br>17 |
| 5 | Bedienung des Geräte | es  |                                  |                                                                                                    | 19             |
|   |                      | 5.1 | Inbetr                           | iebnahme des Gerätes                                                                                                    | 19             |
|   |                      | 5.2 | Anzeig                           | ge der gemessenen Werte                                                                                                    | 19             |
|   |                      | 5.3 | Änder                            | ung der Einstellungen                                                                                                    | 21             |
|   |                      |     | 5.3.1<br>5.3.2<br>5.3.3<br>5.3.4 | Einstellen der Temperatur-Sollwerte<br>Betriebsart auswählen<br>Warmwasserproduktion erzwingen<br>Einstellung des Kontrasts und der Beleucht<br>Displays | 21<br>21<br>   |

|    |                                             |                  | 5.3.5             | Zeit und Datum einstellen                           | 23 |
|----|---------------------------------------------|------------------|-------------------|-----------------------------------------------------|----|
|    |                                             |                  | 5.3.7             | Anpassung eines Programms an die eigenen<br>Wünsche | 24 |
|    |                                             | 5.4              | Auss              | chalten der Anlage                                  | 26 |
|    |                                             | 5.5              | Frost             | schutzfunktion                                      | 27 |
| 6  | Überprüfung und Wa                          | rtung .          |                   |                                                     | 28 |
|    |                                             | 6.1              | Allgei            | neine Hinweise                                      | 28 |
|    |                                             | 6.2              | Regel             | mäßige Überprüfungen                                | 28 |
| 7  | Bei Störungen                               |                  |                   |                                                     | 30 |
|    | -                                           | 7.1              | Anti-k            | (urzzyklus                                          | 30 |
|    |                                             | 7.2              | Meldu<br>Mxx)     | ingen (Code des Typs Bxx oder                       | 30 |
|    |                                             | 7.3              | Fehle             | r (Code des Typs Lxx oder Dxx)                      | 33 |
| 8  | Energieeinsparungen                         |                  |                   |                                                     | 39 |
|    |                                             | 8.1              | Empf              | ehlungen zum Energiesparen                          | 39 |
|    |                                             | 8.2              | Empf              | ehlungen                                            | 39 |
| 9  | Garantie                                    |                  |                   |                                                     | 40 |
|    |                                             | 9.1              | Allgei            | neine Angaben                                       | 40 |
|    |                                             | 9.2              | Garar             | tiebedingungen                                      | 40 |
| 10 | Anhang – Information<br>Energieverbrauchske | nen bz<br>nnzeid | gl. der<br>chnunç | Richtlinien zu Ökodesign und<br>I                   | 41 |

# **1** Sicherheitshinweise

### 1.1 Allgemeine Sicherheitshinweise

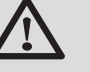

GEFAHR

Dieses Gerät kann von Kindern ab 8 Jahren und darüber sowie von Personen mit verringerten physischen, sensorischen oder mentalen Fähigkeiten oder Mangel an Erfahrung und Wissen benutzt werden, wenn sie beaufsichtigt oder bezüglich des sicheren Gebrauchs des Gerätes unterwiesen wurden und die daraus resultierenden Gefahren verstehen. Kinder dürfen nicht mit dem Gerät spielen. Reinigung und Benutzer-Wartung dürfen nicht von Kindern ohne Beaufsichtigung durchgeführt werden.

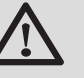

# ACHTUNG

- Die Verwendung des Kessels und Systems durch Sie als Endbenutzer darf keine anderen als die in diesem Benutzerhandbuch beschriebenen Vorgänge umfassen Alle weiteren Vorgänge dürfen nur von einem qualifiziertem Monteur/Ingenieur durchgeführt werden.
- Montage-, Einbau- und Wartungsarbeiten am Gerät oder an der Anlage dürfen nur von qualifizierten Fachkräften durchgeführt werden.

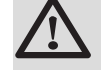

### GEFAHR

Bei Gasgeruch:

- Keine offene Flamme verwenden, nicht rauchen, keine elektrischen Kontakte oder Schalter betätigen (Klingel, Licht, Motor, Lift usw.).
- 2. Gasversorgung unterbrechen.
- 3. Fenster öffnen.
- 4. Örtlichkeiten räumen.
- 5. Installateur benachrichtigen.

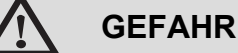

Bei Abgasgeruch:

- 1. Gerät ausschalten.
- 2. Fenster öffnen.
- 3. Örtlichkeiten räumen.
- 4. Installateur benachrichtigen.

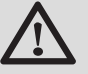

### GEFAHR

Der Einbau und die Instandhaltung des Kessels müssen von einem qualifizierten Monteur/ Ingenieur in Übereinstimmung mit dem im Lieferumfang enthaltenen Installations- und Wartungshandbuch durchgeführt werden. Andere Vorgehensweisen führen möglicherweise zu Gefahrensituationen und/ oder Körperverletzungen.

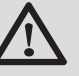

# WARNUNG

Je nach den Einstellungen des Gerätes:

- Die Temperatur der Abgasleitungen kann 60 °C übersteigen.
- Die Temperatur der Heizkörper kann 85 °C erreichen.
- Die Temperatur des Warmwassers kann 65 °C erreichen.

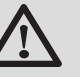

### ACHTUNG

Das Gerät regelmäßig warten lassen:

 Für einen sicheren und optimalen Betrieb müssen Sie Ihren Heizkessel regelmäßig von einem zugelassenen Fachhandwerker kontrollieren lassen.

### 1.2 Empfehlungen

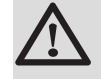

### WARNUNG

Das Gerät und die Anlage dürfen ausschließlich nur von qualifiziertem Fachpersonal gewartet werden.

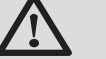

### GEFAHR

Aus Sicherheitsgründen empfehlen wir, an geeigneten Stellen in Ihrem Haus Rauch- und CO-Alarme anzubringen.

- Regelmäßig den Wasserdruck der Installation überprüfen (Mindestdruck 0.8 bar, empfohlener Druck zwischen 0.8 und 1.5 bar).
- Der Zugang zum Gerät muss stets möglich sein.
- Keine Aufkleber und Typenschilder von den Geräten entfernen oder abdecken. Die Aufkleber und Typenschilder müssen über die gesamte Lebensdauer des Gerätes hinweg lesbar sein.
- Um folgende Funktionen zu gewährleisten, das Gerät möglichst nicht ausschalten, sondern in den Sommeroder Frostschutzbetrieb schalten:
  - Blockierschutz der Pumpen
  - Frostschutzfunktion

### 1.3 Verantwortlichkeiten

### 1.3.1. Pflichten des Herstellers

Unsere Produkte werden unter Einhaltung der Anforderungen der verschiedenen europäischen geltenden Richtlinien hergestellt. Aus diesem Grund

werden sie mit dem **( €**-Kennzeichen und sämtlichen erforderlichen Dokumenten geliefert.

Technische Änderungen vorbehalten.

Wir können in folgenden Fällen als Hersteller nicht haftbar gemacht werden:

- Nichteinhalten der Gebrauchsanweisungen f
  ür das Ger
  ät.
- Keine oder unzureichende Wartung des Gerätes.
- Nichteinhalten der Installationsanweisungen f
  ür das Ger
  ät.

### 1.3.2. Pflichten des Installateurs

Dem Installateur obliegt die Installation und die erste Inbetriebnahme des Gerätes. Der Installateur muss folgende Anweisungen beachten:

- Alle Anweisungen in den mit dem Gerät gelieferten Anleitungen lesen und befolgen.
- Installation in Übereinstimmung mit den geltenden Vorschriften und Normen.
- Durchführung der ersten Inbetriebnahme und aller erforderlichen Prüfungen.
- Die Anlage dem Benutzer erklären.
- Wenn eine Wartung erforderlich ist, den Benutzer auf die Pflicht zur Kontrolle und Wartung des Gerätes aufmerksam machen.
- Alle Bedienungsanleitungen dem Benutzer aushändigen.

### 1.3.3. Pflichten des Benutzers

Um einen optimalen Betrieb des Gerätes zu gewährleisten, muss der Benutzer folgende Anweisungen beachten:

- Alle Anweisungen in den mit dem Gerät gelieferten Anleitungen lesen und befolgen.
- Für die Installation und die erste Inbetriebnahme muss qualifiziertes Fachpersonal beauftragt werden.
- Lassen Sie sich Ihre Anlage vom Installateur erklären.
- Die erforderlichen Kontrollen und Wartungsarbeiten durch qualifiziertes Fachpersonal durchführen lassen.
- Bewahren Sie die Anleitungen in gutem Zustand in der Nähe des Gerätes auf.

# 2 Über diese Anleitung

# 2.1 Benutzte Symbole

### 2.1.1. In der Anleitung verwendete Symbole

In dieser Anleitung werden verschiedene Gefahrenstufen verwendet, um die Aufmerksamkeit auf besondere Hinweise zu lenken. Wir möchten damit die Sicherheit des Benutzers garantieren, helfen jedes Problem zu vermeiden und die korrekte Funktion des Gerätes sicherstellen.

|                  | <b>GEFAHR</b><br>Hinweis auf eine Gefahr, die zu schweren<br>Körperverletzungen führen kann. |
|------------------|----------------------------------------------------------------------------------------------|
|                  | WARNUNG<br>Hinweis auf eine Gefahr, die zu leichten<br>Körperverletzungen führen kann.       |
| $\triangle$      | ACHTUNG<br>Gefahr von Sachschäden.                                                           |
| i                | Hinweis auf eine wichtige Information.                                                       |
| Kün<br>Anleitung | digt einen Verweis auf andere Anleitungen oder Seiten der<br>an.                             |

### 2.1.2. An der Ausrüstung verwendete Symbole

🕀 Schutzerde

Wechselstrom

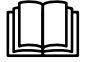

Vor der Installation und Inbetriebnahme des Gerätes die mitgelieferten Bedienungsanleitungen aufmerksam durchlesen.

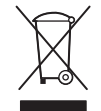

Beseitigung der Gegenstände bei einer geeigneten Einrichtung für Rückgewinnung und Recycling.

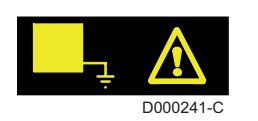

Dieses Gerät muss an die Schutzerde angeschlossen werden.

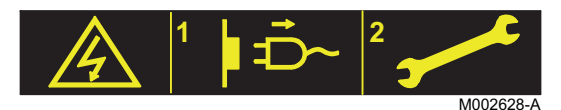

Vorsicht Gefahr, Teile stehen unter Spannung. Vor jedem Eingriff von der Netzstromverorgung trennen.

# 2.2 Abkürzungen

- **3CE**: Mehrfachbelegung
- WW: Warmwasser
- Interszenario-Schalter: Schalter f
  ür die Geb
  äudeautomatisierung, mit dem mehrere Szenarios zentral umgeschaltet werden k
  önnen
- Hi: Heizwert
- ► Hs: Brennwert
- PPS: Polypropylen schwerentflammbar
- PCU: Primary Control Unit Leiterplatte zur Steuerung des Brennerbetriebs
- PSU: Parameter Storage Unit Speicherung der Parameter der Leiterplatten PCU und SU
- SCU: Secondary Control Unit Leiterplatte des Schaltfelds
- SU: Safety Unit Leiterplatte für Sicherheitsvorrichtung
- 3WM: 3-Wege-Ventil
- HL: High Load Warmwassererwärmer mit Plattenwärmetauscher
- SL: Standard Load Warmwassererwärmer mit Heizschlange
- SHL: Solar High Load Solar-Warmwassererwärmer mit Plattenwärmetauscher
- SSL: Solar Standard Load Solar-Warmwassererwärmer mit Heizschlange

# 3 Technische Daten

# 3.1 Zertifizierungen

| EG-Produkt-ID-Nummer          | CE-0085CM0178                                                                                                    |
|-------------------------------|----------------------------------------------------------------------------------------------------|
| NOx-Klasse                    | 6                                                                                                    |
| Anschlussart<br>(Abgassystem) | B <sub>23P</sub> , B <sub>33</sub> , C <sub>13x</sub> , C <sub>33x</sub> , C <sub>43x</sub> , C <sub>53x</sub> , C <sub>63x</sub> , C <sub>83x</sub> , C <sub>93x</sub> |

# 3.2 Technische Daten

| Heizkesselart                                                                    |                     | CALORA<br>TOWER GAS<br>15S DE | CALORA<br>TOWER GAS<br>25S DE | CALORA<br>TOWER GAS<br>35S DE |             |
|----------------------------------------------------------------------------------|---------------------|-------------------------------|-------------------------------|-------------------------------|-------------|
| Allgemeine Angaben                                                               |                     |                               |                               |                               | •           |
| Leistungsbereich (Pn)<br>Heizbetrieb (80/60 °C)                                  | minimum-<br>maximum | kW                            | 3,0 - 14,9                    | 5,0 - 24,8                    | 6,3 - 34,8  |
| Leistungsbereich (Pn)<br>Heizbetrieb (50/30 °C)                                  | minimum-<br>maximum | kW                            | 3,4 - 15,8                    | 5,6 - 25,5                    | 7,0 - 35,9  |
| Leistungsbereich (Pn)<br>Heizbetrieb (40/30 °C)                                  | minimum-<br>maximum | kW                            | 3,4 - 16,0                    | 5,6 - 25,9                    | 7,0 - 36.4  |
| Wärmebelastung (Qn)<br>Heizbetrieb (Hi)                                          | minimum-<br>maximum | kW                            | 3,1 - 15,0                    | 5,2 - 25,0                    | 6,5 - 35,1  |
| Wärmebelastung(Qn)<br>Heizbetrieb (Hs)                                           | minimum-<br>maximum | kW                            | 3,4 - 16,7                    | 5,8 - 27,8                    | 7,2 - 39,0  |
| Wärmebelastung (Qnw)<br>WW-Betrieb (Hi)                                          | minimum-<br>maximum | kW                            | 3,1 - 15,0                    | 5,2 - 29,3                    | 6,5 - 35,1  |
| Wärmebelastung (Qnw)<br>WW-Betrieb (Hs)                                          | minimum-<br>maximum | kW                            | 3,4 - 16,7                    | 5,8 - 32,6                    | 7,2 - 39,0  |
| Wirkungsgrad beim Heizen mit<br>Volllast (Hi) (80/60 °C)                         | -                   | %                             | 99,3                          | 99,2                          | 99,1        |
| Wirkungsgrad beim Heizen mit<br>Volllast (Hi) (50/30 °C)                         | -                   | %                             | 105,3                         | 102,0                         | 102,2       |
| Wirkungsgrad beim Heizen mit<br>Teillast (Hi) (Rücklauftemperatur<br>60°C)       | -                   | %                             | 94,9                          | 96,1                          | 96,3        |
| Wirkungsgrad beim Heizen mit<br>Teillast (EN 92/42)<br>(Rücklauftemperatur 30°C) | -                   | %                             | 110,2                         | 110,1                         | 110,6       |
| Daten der Gasarten und Abgaswerte                                                |                     |                               |                               |                               |             |
| Gasverbrauch - Erdgas E (G20)                                                    | minimum-<br>maximum | m <sup>3</sup> /h             | 0,33 - 1,59                   | 0,55 - 3,10                   | 0,69 - 3,71 |
| Abgasmassenstrom                                                                 | minimum-<br>maximum | kg/h                          | 5,3 - 25,2                    | 8,9 - 49,3                    | 11,1 - 57,3 |
| Abgastemperatur                                                                  | minimum-<br>maximum | °C                            | 30 - 65                       | 30 - 80                       | 30 - 75     |
| Maximaler Gegendruck                                                             |                     | Pa                            | 80                            | 130                           | 140         |

| Heizkesselart                                | CALORA<br>TOWER GAS<br>15S DE | CALORA<br>TOWER GAS<br>25S DE | CALORA<br>TOWER GAS<br>35S DE |           |           |
|----------------------------------------------|-------------------------------|-------------------------------|-------------------------------|-----------|-----------|
| Eigenschaften des Heizkreises                |                               |                               |                               |           |           |
| Wasserinhalt (Ohne<br>Druckausdehnungsgefäß) |                               | Liter                         | 1,9                           | 1,9       | 2,5       |
| Wasser-Betriebsdruck                         | minimum                       | kPa (bar<br>(MPa))            | 80 (0,8)                      | 80 (0,8)  | 80 (0,8)  |
| Wasser-Betriebsdruck (PMS)                   | maximum                       | kPa (bar<br>(MPa))            | 300 (3,0)                     | 300 (3,0) | 300 (3,0) |
| Wassertemperatur                             | maximum                       | °C                            | 110                           | 110       | 110       |
| Betriebstemperatur                           | maximum                       | °C                            | 90                            | 90        | 90        |
| Elektrische Eigenschaften                    | •                             | •                             |                               | •         | •         |
| Elektroanschluss                             |                               | VAC                           | 230                           | 230       | 230       |
| Leistungsaufnahme - Volllast                 | maximum                       | W                             | 101                           | 116       | 132       |
| Elektrischer Schutzgrad                      |                               |                               | IP21                          | IP21      | IP21      |
| Weitere Spezifikationen                      |                               |                               |                               |           |           |
| Gewicht (leer)                               |                               | kg                            | 56                            | 56        | 50        |

# 4.1 Funktionsprinzip

### 4.1.1. Einstellung Gas/Luft

Die Luft wird vom Gebläse angesaugt und das Gas am Venturi zugeführt, das am Einlass des Gebläses angebracht ist. Die Gebläsedrehzahl wird durch Modulation der angeforderten Wärmeenergie angepasst, die anhand der von den verschiedenen Fühlern gemessenen Temperaturen ermittelt wird. Das Gas und die Luft werden im Venturi vermischt, was einen Betrieb mit konstantem Mischungsverhältnis ermöglicht. Die vom Venturi erzeugten Geräusche werden von einem Schalldämpfer an seinem Eingang absorbiert. Das Gas/Luft-Gemisch wird durch den Vormischungskanal zum Brenner im oberen Teil des Wärmetauschers transportiert.

### 4.1.2. Verbrennung

Der Brenner erhitzt das Heizwasser, das durch den Wärmetauscher fließt. Bei Abgastemperaturen unter dem Taupunkt (ca. 55°C) kondensiert der Wasserdampf in den Abgasen im unteren Teil des Wärmetauschers. Die bei diesem Kondensationsvorgang freigesetzte Wärme (die latente Wärme oder Kondensationswärme) wird ebenfalls auf das Heizwasser übertragen. Die abgekühlten Abgase werden durch das Abgasrohr nach außen geleitet. Das Kondensationswasser wird über einen Siphon abgeführt.

#### Wichtigste Komponenten 4.2

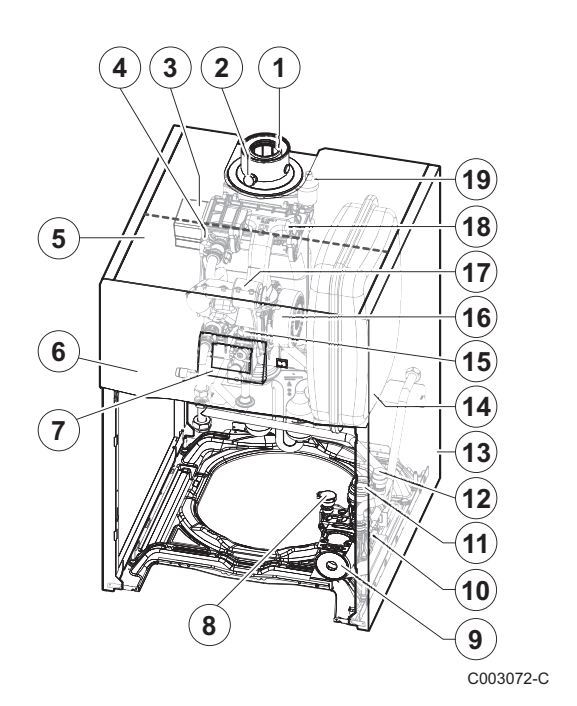

| 1  | Abgasrohr                      |
|----|--------------------------------|
| 2  | Abgasmesspunkt                 |
| 3  | Wärmetauscher                  |
| 4  | Zünd- und Ionisationselektrode |
| 5  | Gehäuse für die Steuerplatinen |
| 6  | Schaltfeld                     |
| 7  | Bedienteil                     |
| 8  | Wasserdrucksensor              |
| 9  | Umwälzpumpe                    |
| 10 | Hydroblock                     |
| 11 | 3-Wege-Ventil                  |
| 12 | Sicherheitsventil              |
| 13 | Verkleidung                    |
| 14 | Ausdehnungsgefäß               |
| 15 | Kombi-Gasarmatur               |
| 16 | Gebläse                        |
| 17 | Ansaugschalldämpfer            |
| 18 | Mischkammer                    |
| 19 | Automatischer Entlüfter        |
|    |                                |

## 4.3 Schaltfeld

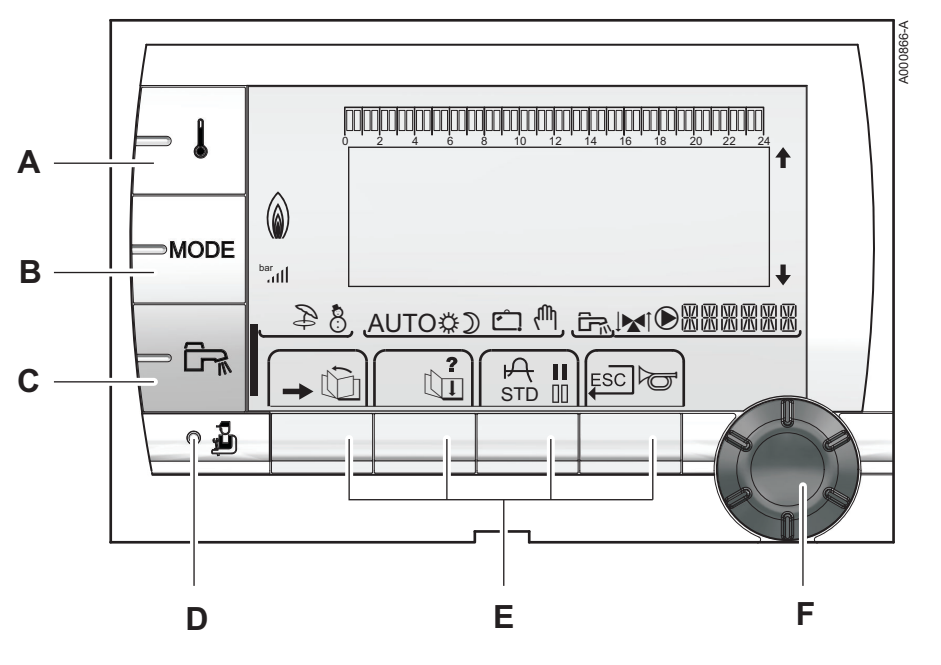

Α

в

С

Е

4.3.1. Beschreibung der Tasten

- Einstelltaste für die Temperaturen (Heizung, WWE, Schwimmbad)
- Betriebsartauswahltaste
- Taste für WW-Abweichung
- D Zugriff zu Fachmannebene vorbehaltenen Parameter
  - Tasten, deren Funktion von vorherigen Auswahlen abhängt
- F Dreh-Einstellknopf:
  - Drehknopf drehen, um durch die Menüs zu blättern oder einen Wert zu ändern
  - Drehknopf drücken, um das ausgewählte Menü aufzurufen oder einen geänderten Wert zu bestätigen

### 4.3.2. Beschreibung des Displays

### Tastenfunktionen

Ъ

?

А

П

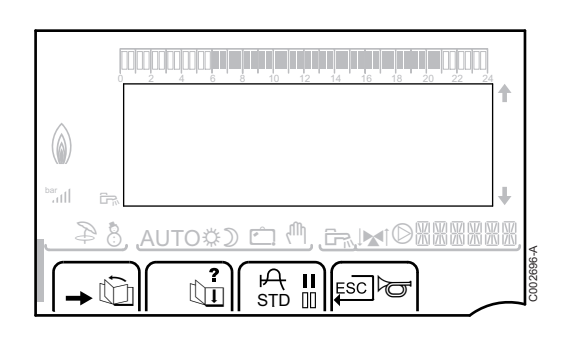

- Zugang zu den verschiedenen Menüs
- Dia Zum Blättern durch die Menüs
  - Zum Blättern durch die Parameter
  - Das Symbol wird angezeigt, wenn ein Hilfetext verfügbar ist
  - Zum Anzeigen der Kurve des ausgewählten Parameters
- STD Zurücksetzen aller Zeitprogramme
  - Auswahl des Komfortmodus oder Auswahl der zu programmierenden Tage
- Auswahl des Absenkmodus oder Abwahl der zu programmierenden Tage
- .⊐ Rückkehr zur vorherigen Menüebene
- **ESC** Rückkehr zur vorherigen Menüebene, ohne die vorgenommenen Änderungen zu speichern
- Manuelle Entstörung

### Leistungsniveau der Flamme

| C           |                                |         |
|-------------|--------------------------------|---------|
| ٨           |                                |         |
| bar<br>attl | +                              |         |
| 84_         | , autos) $(1)$ , $(1)$ , $(1)$ | ģ       |
| -           |                                | C002701 |

Das komplette Symbol blinkt: Der Brenner startet, aber die Flamme ist noch nicht da

Ein Teil des Symbols blinkt: Die Leistung wird erhöht

Dauernd angezeigtes Symbol: Die angeforderte Leistung ist erreicht

Ein Teil des Symbols blinkt: Die Leistung wird gesenkt

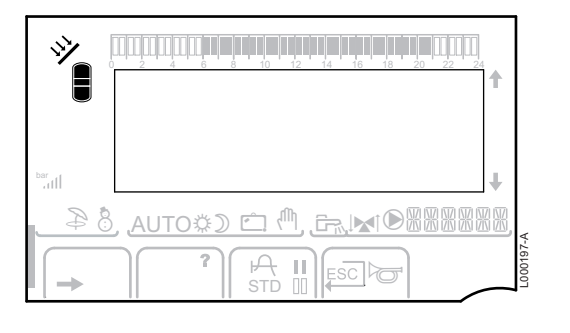

# y Die Sol

Die Solar-Ladepumpe läuft

Solar (Wenn angeschlossen)

Der obere Teil des Speichers wird auf den Speicher-Sollwert aufgeheizt

Der ganze Speicher wird auf den Speicher-Sollwert aufgeheizt

Der ganze Speicher wird auf den Solarspeicher-Sollwert aufgeheizt

Der Speicher wird nicht aufgeladen - Vorhandensein der Solarregelung

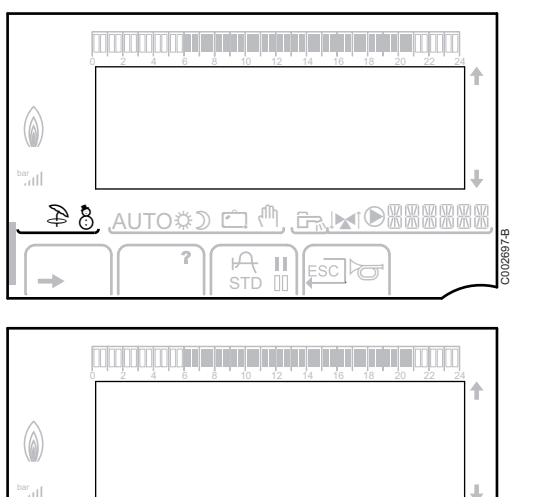

Ш

### Betriebsarten

- Sommerbetrieb: Die Heizung wird abgeschaltet. Die Warmwassererwärmung wird weiterhin sichergestellt
- WINTER-Modus: Heizung und Trinkwassererwärmung sind freigegeben

AUTO

D

Ċ

ſħ,

Ð

8

D Betrieb im Automatikmodus je nach Zeitprogramm

Tagbetrieb (Komfortmodus): Das Symbol wird angezeigt, wenn eine TAG-Abweichung (Komfortprogramm) aktiviert ist

- Blinkendes Symbol: Vorübergehende Abweichung
- Dauernd angezeigtes Symbol: Permanente Abweichung

Absenkbetrieb: Das Symbol wird angezeigt, wenn eine NACHT-Abweichung (Reduktion) aktiviert ist

- Blinkendes Symbol: Vorübergehende Abweichung
- Dauernd angezeigtes Symbol: Permanente Abweichung

Ferienmodus: Das Symbol wird angezeigt, wenn eine FERIEN-Abweichung (Frostschutz) aktiviert ist

- Blinkendes Symbol: Ferienmodus ist programmiert
- Dauernd angezeigtes Symbol: Ferienmodus ist aktiviert

Handbetrieb: Der Heizkessel arbeitet mit dem angezeigten Sollwert. Alle Pumpen laufen. Die 3-Wege-Ventile werden nicht angesteuert.

8

AUTOOD 🗂 🖑

8

,AUTO\$⊅

### Anlagendruck

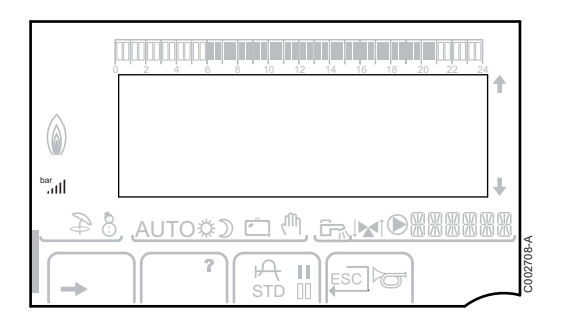

bar

llı.

Druckanzeige: Das Symbol wird angezeigt, wenn ein Wasserdrucksensor angeschlossen ist.

- Blinkendes Symbol: Der Wasserdruck ist unzureichend.
- Dauernd angezeigtes Symbol: Der Wasserdruck ist ausreichend.

Wasserdruckniveau

- ▶ .: 0,9 1,1 bar
- ▶ ...: 1,2 1,5 bar
- il: 1,6 1,9 bar
- ▶ Jil: 2,0 2,3 bar

### Warmwasser-Abweichung

Wenn die WWE-Abweichung aktiviert ist, wird ein Balken angezeigt:

- Blinkender Balken: Vorübergehende Abweichung
- Feststehender Balken: Permanente Abweichung

### Andere Informationen

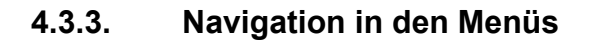

- 1. Zur Auswahl des gewünschten Niveaus den Drehknopf drehen.
- Zum Aufrufen des Menüs den Drehknopf drücken. Zur Rückkehr zur vorherigen Anzeige die Taste ... drücken.

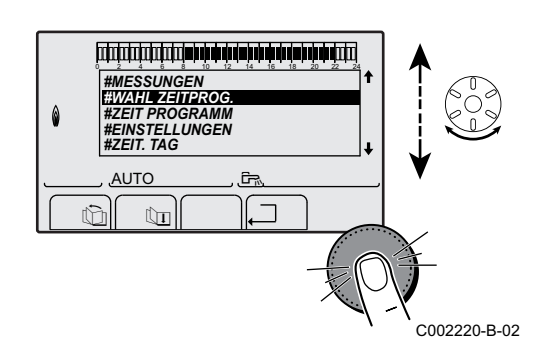

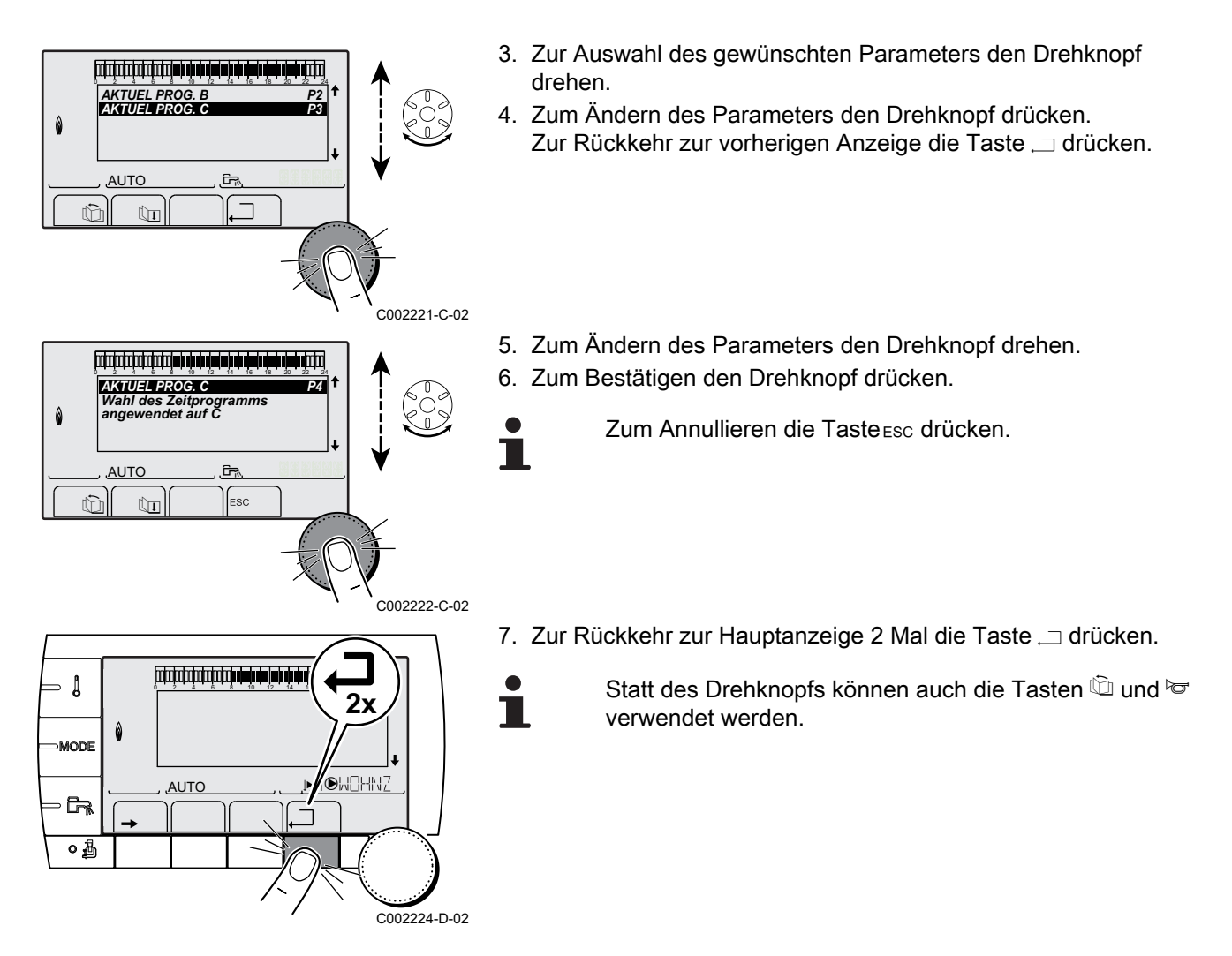

# 5 Bedienung des Gerätes

# 5.1 Inbetriebnahme des Gerätes

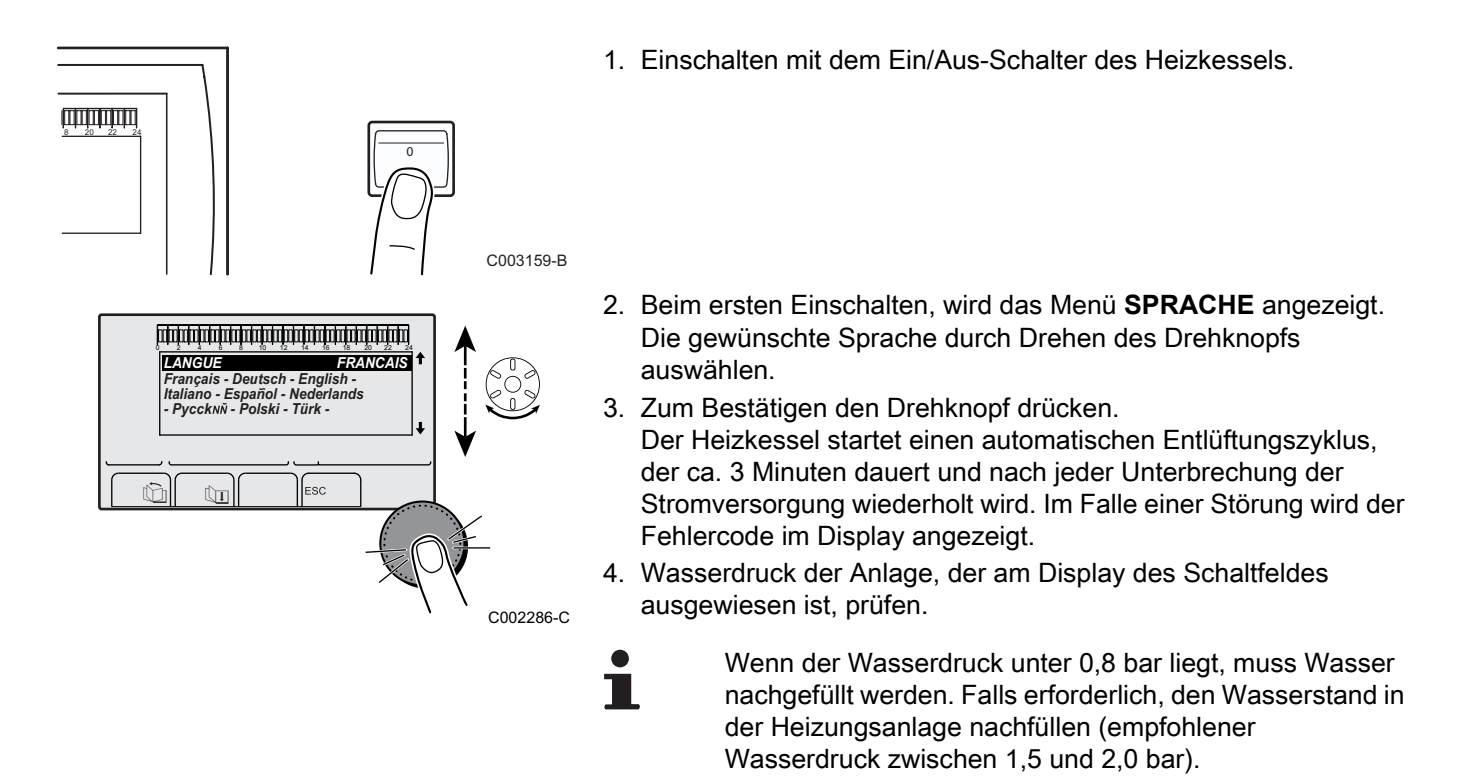

# 5.2 Anzeige der gemessenen Werte

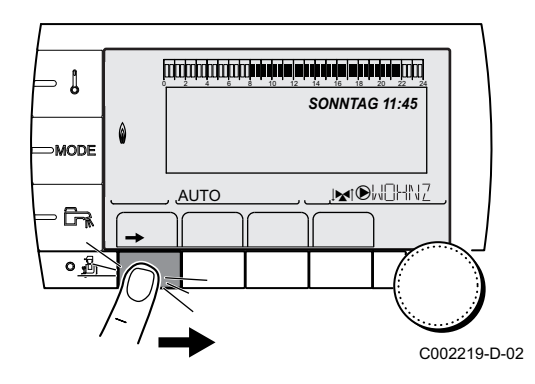

Die verschiedenen vom Gerät gemessenen Größen werden im Menü **#MESSUNGEN** angezeigt.

- 1. Die Ebene Benutzer aufrufen: Die Taste → drücken.
- 2. Menü #MESSUNGEN auswählen.

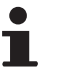

- Drehknopf drehen, um durch die Menüs zu blättern oder einen Wert zu ändern.
- Drehknopf drücken, um das ausgewählte Menü aufzurufen oder einen geänderten Wert zu bestätigen.

Eine detaillierte Erklärung der Navigation in den Menüs finden Sie im Kapitel: "Navigation in den Menüs", Seite 17.

| Benutzer-Ebene - Menü #MESSUNGEN                                                                                                    |                                                                                                    |           |  |  |  |
|----------------------------------------------------------------------------------------------------|----------------------------------------------------------------------------------------------------|-----------|--|--|--|
| Parameter                                                                                                    | Beschreibung                                                                                               | Einheit   |  |  |  |
| TEMP.AUSSEN                                                                                                    | Außentemperatur                                                                                            | °C        |  |  |  |
| TEMP.RAUM A <sup>(1)</sup>                                                                                                    | Raumtemperatur von Kreis A                                                                                 | °C        |  |  |  |
| TEMP.RAUM B (1)                                                                                                    | Raumtemperatur von Kreis B                                                                                 | °C        |  |  |  |
| TEMP.RAUM C <sup>(1)</sup>                                                                                                    | Raumtemperatur von Kreis C                                                                                 | °C        |  |  |  |
| TEMP.KESSEL                                                                                                    | Wassertemperatur im Heizkessel                                                                             | °C        |  |  |  |
| DRUCK                                                                                                    | Wasserdruck der Anlage                                                                                     | bar (MPa) |  |  |  |
| TEMP.WW <sup>(1)</sup>                                                                                                    | Temperatur des WW-Speichers                                                                                | °C        |  |  |  |
| WW INST TEMP <sup>(1)</sup>                                                                                                    | Instant-WW-Temperatur                                                                                      | °C        |  |  |  |
| PUFFER TEMP <sup>(1)</sup>                                                                                                    | Wassertemperatur im Pufferspeicher                                                                         | °C        |  |  |  |
| T.SCHWIMMBAD B<br>(1)                                                                                                    | Wassertemperatur im Schwimmbadkreis B                                                                      | °C        |  |  |  |
| T.SCHWIMMBAD C<br>(1)                                                                                                    | Wassertemperatur im Schwimmbadkreis C                                                                      | °C        |  |  |  |
| TEMP.VORLAUF B<br>(1)                                                                                                    | Wassertemperatur des Vorlaufs von Kreis B                                                                  | С°        |  |  |  |
| TEMP.VORLAUF C                                                                                                    | Wassertemperatur des Vorlaufs von Kreis C                                                                  | °C        |  |  |  |
| TEMP.SYSTEM <sup>(1)</sup>                                                                                                    | Wassertemperatur des Systemvorlaufs bei mehreren Generatoren                                               | °C        |  |  |  |
| TEMP.WW UNTEN<br>(1)                                                                                                    | Wassertemperatur im Unterteil des WW-Speichers                                                             | °C        |  |  |  |
| T.SPEICHER AUX <sup>(1)</sup>                                                                                                    | Wassertemperatur im zweiten WW-Speicher, der am AUX-Kreis angeschlossen ist                                | °C        |  |  |  |
| TEMP.WW A <sup>(1)</sup>                                                                                                    | Wassertemperatur im zweiten WW-Speicher (angeschlossen an Kreis A)                                         | °C        |  |  |  |
| T.SOLARSPEICHER<br>(1)                                                                                                    | Durch die Sonnenenergie erzeugte Warmwassertemperatur (TS)                                                 | °C        |  |  |  |
| T.SONNENKOLL. <sup>(1)</sup>                                                                                                    | Temperatur der Solarzellen (TC)                                                                            | °C        |  |  |  |
| SON-ENERGIE (1)                                                                                                    | Im Speicher gesammelte Sonnenenergie                                                                       | kWh       |  |  |  |
| RUCKLAUF TEMP                                                                                                    | Wassertemperatur im Heizkesselrücklauf                                                                     | °C        |  |  |  |
| GEBLAESE                                                                                                    | Drehzahl des Gebläses                                                                                      | U/min     |  |  |  |
| LEISTUNG                                                                                                    | Aktuelle Relativleistung des Heizkessels (0 %: Brenner ausgeschaltet oder arbeitet mit<br>Minimalleistung) | %         |  |  |  |
| I-STROM (µA)                                                                                                    | Ionisationsstromstärke                                                                                     | μA        |  |  |  |
| HEIZ. VER. <sup>(2)</sup>                                                                                                    | Energieverbrauch des Heizkessels im Heizungsmodus (Schätzwert)                                             | kWh       |  |  |  |
| <b>WW VERB</b> . <sup>(2)</sup>                                                                                                    | Energieverbrauch des Heizkessels im WW-Modus (Schätzwert)                                                  | kWh       |  |  |  |
| BR.STARTS                                                                                                    | Anzahl Brennerstarts (nicht zurückstellbar)<br>Der Zähler wird alle 8 Einschaltungen um 8 erhöht           |           |  |  |  |
| BR.STUNDEN                                                                                                    | Brennerbetriebsstunden (nicht zurückstellbar)<br>Der Zähler wird alle 2 Stunden um 2 erhöht                | h         |  |  |  |
| EING.0-10V <sup>(1)</sup>                                                                                                    | Spannung am Eingang 0-10 V                                                                                 | V         |  |  |  |
| SEQUENZ                                                                                                    | Regelungssequenz                                                                                           |           |  |  |  |
| CTRL Kontroll-Nummer der Software                                                                                                    |                                                                                                    |           |  |  |  |
| <ol> <li>Der Parameter wird nur bei den Optionen, Kreisen oder Fühlern angezeigt, die tatsächlich angeschlossen sind.</li> <li>Der Parameter wird nur angezeigt, wenn die Funktion aktiviert ist (Parameter ENERGIEZÄHLER im Menü #KONFIGURATION)</li> </ol> |                                                                                                    |           |  |  |  |

# 5.3 Änderung der Einstellungen

### 5.3.1. Einstellen der Temperatur-Sollwerte

| Menü 🜡                                                                                                    |                    |                                                          |                   |  |  |
|----------------------------------------------------------------------------------------------------|--------------------|----------------------------------------------------------|-------------------|--|--|
| Parameter                                                                                                    | Einstellbereich    | Beschreibung                                             | Werks-Einstellung |  |  |
| TEMP.TAG A                                                                                                    | 5 bis 30 °C        | Gewünschte Raumtemperatur im Tagbetrieb von Kreis A      | 20 °C             |  |  |
| TEMP.NACHT A                                                                                                    | 5 bis 30 °C        | Gewünschte Raumtemperatur im Nachtbetrieb von Kreis A    | 16 °C             |  |  |
| TEMP.TAG B <sup>(1)</sup>                                                                                                    | 5 bis 30 °C        | Gewünschte Raumtemperatur im Tagbetrieb von Kreis B      | 20 °C             |  |  |
| TEMP.NACHT B <sup>(1)</sup>                                                                                                    | 5 bis 30 °C        | Gewünschte Raumtemperatur im Nachtbetrieb von Kreis B    | 16 °C             |  |  |
| TEMP.TAG C <sup>(1)</sup>                                                                                                    | 5 bis 30 °C        | Gewünschte Raumtemperatur im Tagbetrieb von Kreis C      | 20 °C             |  |  |
| TEMP.NACHT C <sup>(1)</sup>                                                                                                    | 5 bis 30 °C        | Gewünschte Raumtemperatur im Nachtbetrieb von Kreis C    | 16 °C             |  |  |
| TEMP.WW <sup>(1)</sup>                                                                                                    | 10 bis 80 °C       | Gewünschte Warmwassertemperatur des<br>Warmwasserkreises | 55 °C             |  |  |
| T.SPEICHER AUX <sup>(1)</sup>                                                                                                    | 10 bis 90 °C       | Gewünschte Warmwassertemperatur des Zusatzkreises        | 55 °C             |  |  |
| <b>TEMP.WW A</b> <sup>(1)</sup>                                                                                                    | 10 bis 90 °C       | Gewünschte Warmwassertemperatur des A-Kreises            | 55 °C             |  |  |
| T.SOLARSPEICHER <sup>(1)</sup><br>(2)                                                                                                    | 20 bis 80 °C       | Maximale Ladetemperatur der Solarzone des Speichers      | 65 °C             |  |  |
| T.SCHWIMMBAD B <sup>(1)</sup>                                                                                                    | HG / 0.5 bis 39 °C | Gewünschte Temperatur für Schwimmbad B                   | 20 °C             |  |  |
| T.SCHWIMMBAD C <sup>(1)</sup>                                                                                                    | HG / 0.5 bis 39 °C | Gewünschte Temperatur für Schwimmbad C                   | 20 °C             |  |  |
| TEMP.WW NACHT                                                                                                    | 10 bis 80 °C       | Gewünschte Warmwassertemperatur des<br>Warmwasserkreises | 10 °C             |  |  |
| TEMP.WW NACHTAUX                                                                                                    | 10 bis 90 °C       | Gewünschte Warmwassertemperatur des Zusatzkreises        | 10 °C             |  |  |
| TEMP.WW NACHT.A                                                                                                    | 10 bis 90 °C       | Gewünschte Warmwassertemperatur des Kreises A            | 10 °C             |  |  |
| <ol> <li>Der Parameter wird nur bei den Optionen, Kreisen oder Fühlern angezeigt, die tatsächlich angeschlossen sind.</li> <li>Das Menü wird nur angezeigt wenn die Solarregelung angeschlossen ist</li> </ol> |                    |                                                          |                   |  |  |

### 5.3.2. Betriebsart auswählen

Zur Auswahl einer Betriebsart wie folgt vorgehen:

- 1. Die Taste **MODE** drücken.
- 2. Zur Auswahl des gewünschten Parameters den Drehknopf drehen.
- 4. Zum Ändern des Parameters den Drehknopf drehen.
- 5. Zum Bestätigen den Drehknopf drücken.

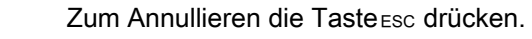

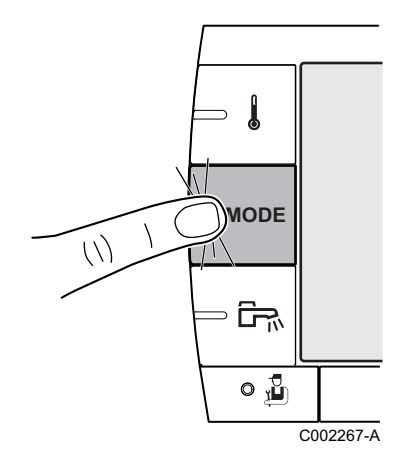

| Parameter                     | Einstellbereich | Beschreibung                                                                                                    | Werks-Einstellung              |
|-------------------------------|-----------------|----------------------------------------------------------------------------------------------------|--------------------------------|
| AUTOMATIK                     |                 | Die Komfortzeiten werden durch das Zeitprogramm bestimmt.                                                                                                    |                                |
| TAG                           | 7/7, xx:xx      | Der Tagbetrieb ist bis zur angegebenen Zeit oder permanent (7/7) erzwungen.                                                                                                    | Aktuelle Uhrzeit + 1<br>Stunde |
| NACHT                         | 7/7, xx:xx      | Der Nachtbetrieb ist bis zur angegebenen Zeit oder permanent (7/7) erzwungen.                                                                                                    | Aktuelle Uhrzeit + 1<br>Stunde |
| FERIEN                        | 7/7, 1 bis 364  | Der Frostschutzmodus ist in allen Kreisen des Heizkessels<br>aktiv.<br>Anzahl der Ferientage: xx <sup>(1)</sup><br>Heizung ausgeschaltet: xx:xx <sup>(1)</sup><br>Neustart: xx:xx <sup>(1)</sup> | Aktuelles Datum + 1<br>Tag     |
| SOMMER                        |                 | Die Heizung wird abgeschaltet.<br>Die Warmwassererwärmung wird weiterhin sichergestellt.                                                                                                    |                                |
| HAND                          |                 | Der Generator arbeitet gemäß der Sollwerteinstellung. Alle<br>Pumpen laufen. Möglichkeit zur Sollwerteinstellung durch<br>einfaches Drehen eines Drehknopfs.                                     |                                |
| AUTO FORCIEREN <sup>(2)</sup> | JA / NEIN       | An der Fernbedienung ist eine Abweichung des<br>Betriebsmodus aktiviert (Option).<br>Um in allen Kreisen den Modus <b>AUTOMATIK</b> zu erzwingen,<br><b>JA</b> auswählen.                        |                                |

### 5.3.3. Warmwasserproduktion erzwingen

Um die Warmwasserproduktion zu erzwingen, wie folgt vorgehen:

- 1. Die Taste 🛱 drücken.
- 2. Zur Auswahl des gewünschten Parameters den Drehknopf drehen.
- Zum Ändern des Parameters den Drehknopf drücken. Zur Rückkehr zur vorherigen Anzeige die Taste , ☐ drücken.
- 4. Zum Ändern des Parameters den Drehknopf drehen.
- 5. Zum Bestätigen den Drehknopf drücken.

Zum Annullieren die Tasteesc drücken.

| Menü 🗛    |                                                                                                    |                             |  |  |  |  |
|-----------|----------------------------------------------------------------------------------------------------|-----------------------------|--|--|--|--|
| Parameter | Beschreibung                                                                                          | Werks-Einstellung           |  |  |  |  |
| AUTOMATIK | Die Komfortzeiten der Warmwasserproduktion werden durch das Zeitprogramm bestimmt.                    |                             |  |  |  |  |
| KOMFORT   | Die Trinkwassererwärmung im Komfortmodus ist bis zur angegebenen Zeit oder permanent (7/7) erzwungen. | Aktuelle Uhrzeit + 1 Stunde |  |  |  |  |

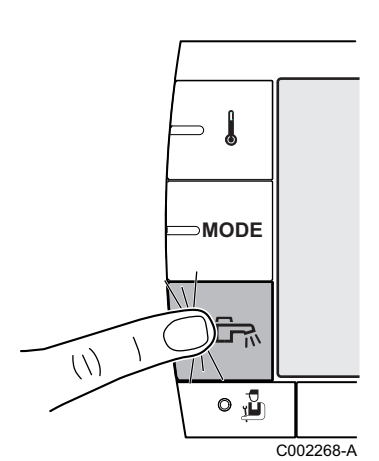

### 5.3.4. Einstellung des Kontrasts und der Beleuchtung des Displays

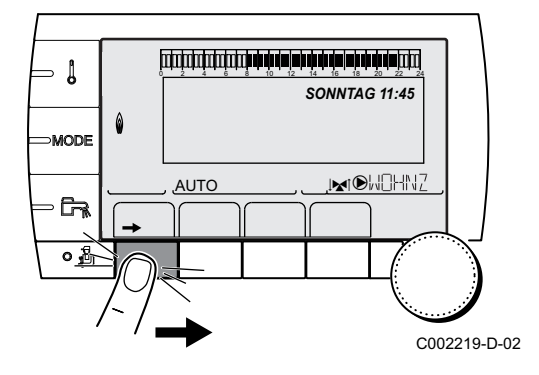

- 1. Die Ebene Benutzer aufrufen: Die Taste → drücken.
- 2. Menü #EINSTELLUNGEN auswählen.
  - Drehknopf drehen, um durch die Menüs zu blättern oder einen Wert zu ändern.
    - Drehknopf drücken, um das ausgewählte Menü aufzurufen oder einen geänderten Wert zu bestätigen.

Eine detaillierte Erklärung der Navigation in den Menüs finden Sie im Kapitel: "Navigation in den Menüs", Seite 17.

3. Die folgenden Parameter einstellen:

| Benutzer-Ebene - Menü #EINSTELLUNGEN |                 |                                                                      |                   |                    |  |  |
|--------------------------------------|-----------------|----------------------------------------------------------------------|-------------------|--------------------|--|--|
| Parameter                            | Einstellbereich | Beschreibung                                                         | Werks-Einstellung | Kunden-Einstellung |  |  |
| KONTRAST ANZ.                        |                 | Kontrasteinstellung des Displays.                                    |                   |                    |  |  |
| BELEUCHT.                            | KOMFORT         | Das Display ist tagsüber ständig beleuchtet.                         | ECO               |                    |  |  |
|                                      | ECO             | Das Display ist nach jedem Tastendruck 2<br>Minuten lang beleuchtet. |                   |                    |  |  |

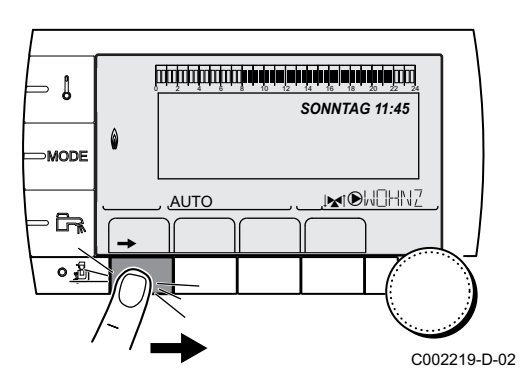

### 5.3.5. Zeit und Datum einstellen

- 1. Die Ebene Benutzer aufrufen: Die Taste → drücken.
- 2. Menü #ZEIT.TAG auswählen.
  - Drehknopf drehen, um durch die Menüs zu blättern oder einen Wert zu ändern.
    - Drehknopf drücken, um das ausgewählte Menü aufzurufen oder einen geänderten Wert zu bestätigen.

Eine detaillierte Erklärung der Navigation in den Menüs finden Sie im Kapitel: "Navigation in den Menüs", Seite 17.

3. Die folgenden Parameter einstellen:

| Benutzer-Edene - Menu #ZEILIAG 19 |                     |                      |                   |                        |  |  |
|-----------------------------------|---------------------|----------------------|-------------------|------------------------|--|--|
| Parameter                         | Einstellbereich     | Beschreibung         | Werks-Einstellung | Kunden-<br>Einstellung |  |  |
| STUNDEN                           | 0 bis 23            | Stunden einstellen   |                   |                        |  |  |
| MINUTEN                           | 0 bis 59            | Minuten einstellen   |                   |                        |  |  |
| TAG                               | Montag bis Sonntag  | Wochentag einstellen |                   |                        |  |  |
| DATUM                             | 1 bis 31            | Tag einstellen       |                   |                        |  |  |
| MONAT                             | Januar bis Dezember | Monat einstellen     |                   |                        |  |  |
| (1) Je nach k                     | Configuration       |                      |                   |                        |  |  |

| Benutzer-Ebene - Menü #ZEIT.TAG <sup>(1)</sup> |                 |                                                                                                    |                   |                        |  |  |
|------------------------------------------------|-----------------|----------------------------------------------------------------------------------------------------|-------------------|------------------------|--|--|
| Parameter                                      | Einstellbereich | Beschreibung                                                                                                    | Werks-Einstellung | Kunden-<br>Einstellung |  |  |
| JAHR                                           | 2008 bis 2099   | Jahr einstellen                                                                                                    |                   |                        |  |  |
| SOM.ZEIT AUTO                                  |                 | Automatische Umschaltung auf Sommerzeit<br>am letzten Sonntag im März und auf Winterzeit<br>am letzten Sonntag im Oktober. | Αυτο              |                        |  |  |
|                                                | MANU            | Für Länder, in denen die<br>Sommerzeitumstellung an anderen Daten<br>erfolgt oder gar nicht durchgeführt wird.             |                   |                        |  |  |
| (1) Je nach K                                  | Configuration   | ·                                                                                                    |                   |                        |  |  |

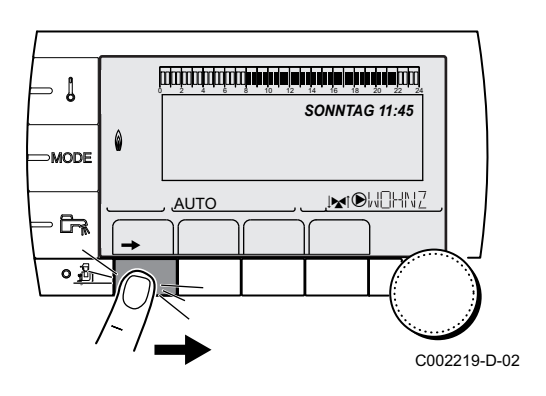

### 5.3.6. Ein Programm auswählen

- 1. Die Ebene Benutzer aufrufen: Die Taste → drücken.
- 2. Menü #WAHL ZEITPROG. auswählen.

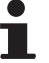

- Drehknopf drehen, um durch die Menüs zu blättern oder einen Wert zu ändern.
- Drehknopf drücken, um das ausgewählte Menü aufzurufen oder einen geänderten Wert zu bestätigen.

Eine detaillierte Erklärung der Navigation in den Menüs finden Sie im Kapitel: "Navigation in den Menüs", Seite 17.

- 3. Den gewünschten Parameter auswählen.
- Dem Kreis mit dem Drehknopf das gewünschte Zeitprogramm (P1 bis P4) zuweisen.

| Benutzer-Ebene - Menü #WAHL ZEITPROG.  |                   |                                  |  |  |  |
|----------------------------------------|-------------------|----------------------------------|--|--|--|
| Parameter Einstellbereich Beschreibung |                   |                                  |  |  |  |
| AKTUEL PROG.A                          | P1 / P2 / P3 / P4 | Programm Aktiv-Komfort (Kreis A) |  |  |  |
| AKTUEL PROG.B                          | P1 / P2 / P3 / P4 | Programm Aktiv-Komfort (Kreis B) |  |  |  |
| AKTUEL PROG.C                          | P1 / P2 / P3 / P4 | Programm Aktiv-Komfort (Kreis C) |  |  |  |

# 5.3.7. Anpassung eines Programms an die eigenen Wünsche

- 1. Die Ebene Benutzer aufrufen: Die Taste → drücken.
- 2. Menü #ZEIT PROGRAMM auswählen.
- 1
- Drehknopf drehen, um durch die Menüs zu blättern oder einen Wert zu ändern.
  - Drehknopf drücken, um das ausgewählte Menü aufzurufen oder einen geänderten Wert zu bestätigen.

Eine detaillierte Erklärung der Navigation in den Menüs finden Sie im Kapitel: "Navigation in den Menüs", Seite 17.

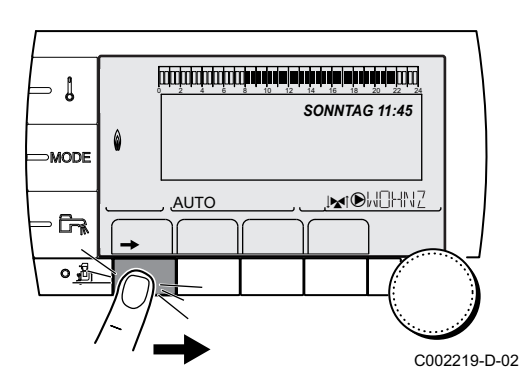

3. Den gewünschten Parameter auswählen.

| Benutzer-Ebene - Menü #ZEIT PROGRAMM |                                     |                                    |  |  |  |
|--------------------------------------|-------------------------------------|------------------------------------|--|--|--|
| Parameter                            | Tagesprogramm                       | Beschreibung                       |  |  |  |
| ZEIT PROG.A                          | PROG P2 A<br>PROG P3 A<br>PROG P4 A | Tagesprogramm von Kreis A          |  |  |  |
| ZEIT PROG.B                          | PROG P2 B<br>PROG P3 B<br>PROG P4 B | Tagesprogramm von Kreis B          |  |  |  |
| ZEIT PROG.C                          | PROG P2 C<br>PROG P3 C<br>PROG P4 C | Tagesprogramm von Kreis C          |  |  |  |
| ZEIT PROG.WW                         |                                     | Zeitprogramm WWE-Kreis             |  |  |  |
| ZEIT PROG.AUX                        |                                     | Tagesprogramm des<br>Zusatzkreises |  |  |  |

- 4. Das gewünschte Zeitprogramm wählen.
- 5. Die Tage auswählen, deren Tagesprogramm geändert werden soll:

Den Drehknopf nach links drehen, bis der gewünschte Tag erreicht ist.

Zum Bestätigen den Drehknopf drücken.

### 6. II: Auswahl der Tage

Die Taste **II** / **III** drücken, bis das Symbol **III** angezeigt wird. Den Drehknopf nach rechts drehen, um den (oder die) gewünschten Tag(e) auszuwählen.

### III: Abwählen von Tagen

Die Taste || / []] drücken, bis das Symbol []] angezeigt wird. Den Drehknopf nach rechts drehen, um den (oder die) gewünschten Tag(e) abzuwählen.

7. Wenn die für das Programm gewünschten Tage ausgewählt wurden, zur Bestätigung den Drehknopf drücken.

# 8. Die Zeiträume für das Heizen im Normalbetrieb und das Heizen im Sparbetrieb auswählen:

Den Drehknopf nach links drehen, bis **0:00** angezeigt wird. Das erste Segment der Balkengrafik des Zeitprogramms blinkt.

 II: Tagbetrieb (Komfortmodus) auswählen
 Die Taste II / III drücken, bis das Symbol II angezeigt wird.
 Um eine Stundenperiode im Komfortmodus auszuwählen, den Drehknopf nach rechts drehen.

### III: Nachtbetrieb (Absenkmodus) auswählen

Die Taste || / []] drücken, bis das Symbol []] angezeigt wird. Um eine Stundenperiode im Absenkmodus auszuwählen, den Drehknopf nach rechts drehen.

10.Wenn die gewünschten Stunden des Komfortbetreibs ausgewählt sind, zum Bestätigen den Drehknopf drücken.

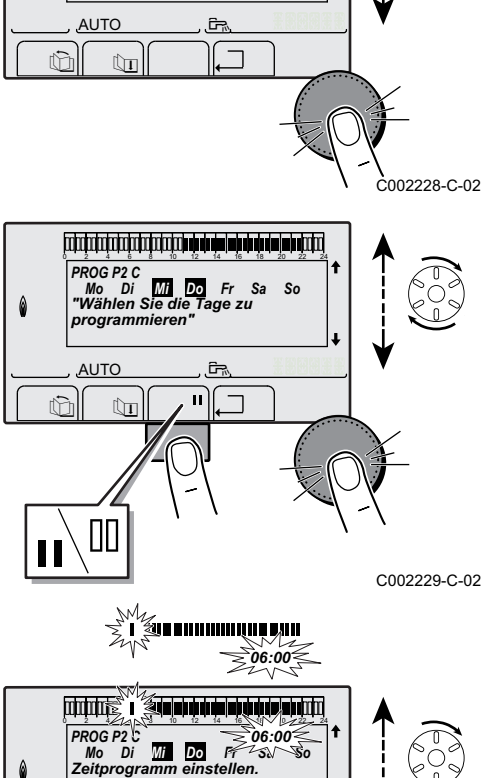

Anzeige des Stundenprog Um ändern, auf den Knopf

Fr Sa So

PROG P2 C

۵

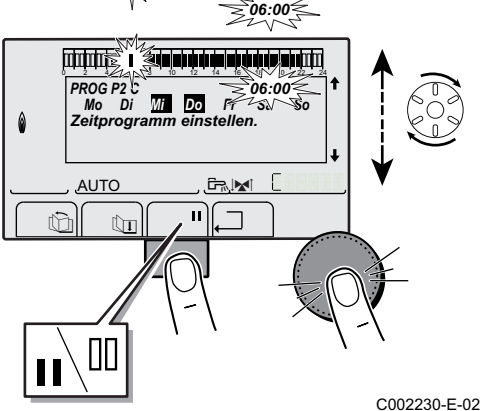

|               | Тап        | Tagbetrieb / Lad | ebetrieb freigegeb | en: |    |
|---------------|------------|------------------|--------------------|-----|----|
|               | Tag        | P1               | P2                 | P3  | P4 |
|               |            |                  | _                  |     |    |
| ZEIT PROG.A   | Montag     | 6:00 bis 22:00   |                    |     |    |
|               | Dienstag   | 6:00 bis 22:00   |                    |     |    |
|               | Mittwoch   | 6:00 bis 22:00   |                    |     |    |
|               | Donnerstag | 6:00 bis 22:00   |                    |     |    |
|               | Freitag    | 6:00 bis 22:00   |                    |     |    |
|               | Samstag    | 6:00 bis 22:00   |                    |     |    |
|               | Sonntag    | 6:00 bis 22:00   |                    |     |    |
| ZEIT PROG.B   | Montag     | 6:00 bis 22:00   |                    |     |    |
|               | Dienstag   | 6:00 bis 22:00   |                    |     |    |
|               | Mittwoch   | 6:00 bis 22:00   |                    |     |    |
|               | Donnerstag | 6:00 bis 22:00   |                    |     |    |
|               | Freitag    | 6:00 bis 22:00   |                    |     |    |
|               | Samstag    | 6:00 bis 22:00   |                    |     |    |
|               | Sonntag    | 6:00 bis 22:00   |                    |     |    |
| ZEIT PROG.C   | Montag     | 6:00 bis 22:00   |                    |     |    |
|               | Dienstag   | 6:00 bis 22:00   |                    |     |    |
|               | Mittwoch   | 6:00 bis 22:00   |                    |     |    |
|               | Donnerstag | 6:00 bis 22:00   |                    |     |    |
|               | Freitag    | 6:00 bis 22:00   |                    |     |    |
|               | Samstag    | 6:00 bis 22:00   |                    |     |    |
|               | Sonntag    | 6:00 bis 22:00   |                    |     |    |
| ZEIT PROG.WW  | Montag     |                  | •                  |     | ·  |
|               | Dienstag   |                  |                    |     |    |
|               | Mittwoch   |                  |                    |     |    |
|               | Donnerstag |                  |                    |     |    |
|               | Freitag    |                  |                    |     |    |
|               | Samstag    |                  |                    |     |    |
|               | Sonntag    |                  |                    |     |    |
| ZEIT PROG.AUX | Montag     |                  |                    |     |    |
|               | Dienstag   |                  |                    |     |    |
|               | Mittwoch   |                  |                    |     |    |
|               | Donnerstag |                  |                    |     |    |
|               | Freitag    |                  |                    |     |    |
|               | Samstag    |                  |                    |     |    |
|               | Sonntag    |                  |                    |     |    |

# 5.4 Ausschalten der Anlage

Wenn das Zentralheizungssystem über einen längeren Zeitraum nicht benutzt wird, wird empfohlen, den Heizkessel von der Stromversorgung zu trennen.

- Hauptschalter Ein-/Ausschalter auf OFF stellen.
- Heizkessel spannungsfrei schalten.
- Gasversorgung unterbrechen.
- Frostschutz sicherstellen.

# 5.5 Frostschutzfunktion

Wenn die Temperatur des Heizungswasser im Heizkessel zu niedrig ist, wird das integrierte Heizkesselschutzsystem aktiviert. Dieser Schutz arbeitet wie folgt:

- Wenn die Wassertemperatur unter 7 °C liegt, schaltet sich die Heizungspumpe ein.
- Wenn die Wassertemperatur unter 4°C liegt, schaltet sich der Heizkessel ein.
- Wenn die Wassertemperatur über 10°C liegt, schaltet sich der Heizkessel aus, und die Zirkulationspumpe läuft noch kurz weiter.
- Wenn die Temperatur im Puffer-Warmwasserspeicher unter 4 °C liegt, wird diese auf seinen Sollwert aufgeheizt.

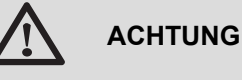

- Die Frostschutzfunktion arbeitet nicht, wenn das Gerät außer Betrieb genommen wurde.
- Das integrierte Schutzsystem schützt nur den Heizkessel, nicht die Installation. Zum Schutz der Anlage das Gerät in den Modus FERIEN schalten.

Der Modus FERIEN schützt:

- Die Installation, wenn die Außentemperatur unter 3 °C (Werkseinstellung) liegt.
- Den Raum, wenn eine Fernbedienung angeschlossen ist und die Raumtemperatur unter 6 °C liegt (Werkseinstellung).
- Den Warmwasserspeicher, wenn die Temperatur des Speichers unter 4 °C liegt (das Wasser wird wieder auf 10 °C aufgewärmt).

Zur Konfiguration der Betriebsart Ferien: Siehe Kapitel: "Betriebsart auswählen", Seite 21.

## Überprüfung und Wartung 6

#### 6.1 Allgemeine Hinweise

Der Heizkessel erfordert nicht viel Wartung. Dennoch wird empfohlen, den Heizkessel in regelmäßigen Intervallen inspizieren und warten zu lassen. Um den besten Zeitpunkt für diese Wartungsarbeiten zu bestimmen, ist der Heizkessel mit einer Funktion ausgestattet, die automatisch die durchzuführenden Wartungsarbeiten signalisisert. Je nach Einsatzbedingungen des Heizkessels erscheint die erste Wartungsmeldung spätestens 1 Jahre nach Installation des Heizkessels.

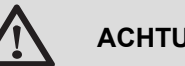

### ACHTUNG

- Die Wartungsarbeiten sind durch qualifiziertes Fachpersonal auszuführen.
- Es wird empfohlen, einen Wartungsvertrag abzuschließen.
- Es dürfen nur Originalersatzteile verwendet werden.

Eine Meldung erscheint auf dem Display des Heizkessels, sobald eine Wartung erforderlich ist.

- 1. Wenn die Meldung **WARTUNG** angezeigt wird, auf ? drücken, um die Telefonnummer des Installateurs anzuzeigen (nur wenn der Fachhandwerker diesen Parameter eingetragen hat).
- 2. Installateur kontaktieren.
- 3. Die erforderlichen Kontrollen und Wartungsarbeiten durch qualifiziertes Fachpersonal durchführen lassen.

#### Regelmäßige Überprüfungen 6.2

C002302-D-02

 Den Wasserdruck in der Anlage überprüfen (Modus MESSUNG).

> Wenn der Wasserdruck unter 0,8 bar liegt, muss Wasser nachgefüllt werden. Falls erforderlich, den Wasserstand in der Heizungsanlage nachfüllen (empfohlener Wasserdruck zwischen 1,5 und 2,0 bar).

Führen Sie eine Sichtprüfung der wasserführenden Teile auf Undichtigkeit durch.

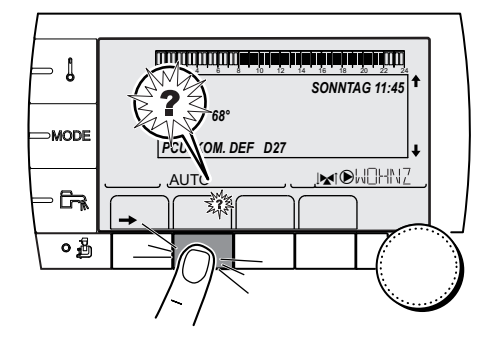

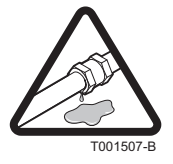

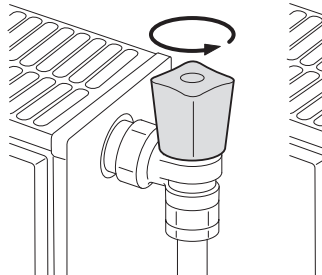

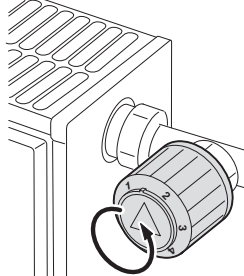

T000181-B

- Die Ventile der Heizkörper mehrmals im Jahr öffnen und schließen (dadurch wird ein Festsetzen der Ventile vermieden).
- Die Außenflächen des Heizkessels mit einem feuchten Tuch und einem milden Reinigungsmittel reinigen.

### ACHTUNG

Der Kessel darf von innen nur durch Fachpersonal gereinigt werden.

# 7 Bei Störungen

# 7.1 Anti-Kurzzyklus

Wenn der Heizkessel im Modus Anti-Kurzzyklus arbeitet, blinkt das Symbol **?**.

1. Die Taste "?" drücken.

Die Meldung Betrieb gewährleistet wenn die Start-Temperatur erreicht wird wird angezeigt.

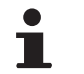

Diese Meldung ist keine Fehlermeldung, sondern eine Information.

# 7.2 Meldungen (Code des Typs Bxx oder Mxx)

Im Fall einer Störung zeigt das Schaltfeld eine Meldung mit seinem Code an.

- Notieren Sie den angezeigten Code. Der Code ist f
  ür die korrekte und schnelle Diagnose der St
  örungsart und f
  ür eine eventuelle technische Unterst
  ützung wichtig.
- Heizkessel aus- und wieder einschalten. Der Heizkessel setzt sich automatisch wieder in Betrieb, wenn die Ursache der Blockierung behoben wurde.
- 3. Wenn der Code wieder angezeigt wird, gemäß den Anweisungen der folgenden Tabelle vorgehen:

| Code | Meldungen      | Beschreibung                                                          | Überprüfung / Lösung                                                                                                    |  |
|------|----------------|-----------------------------------------------------------------------|----------------------------------------------------------------------------------------------------|--|
| B00  | BL.PSU FEHLER  | Die Leiterplatte PSU ist falsch<br>konfiguriert                       | <ul> <li>Fehler der Parameter auf der Leiterplatte PSU</li> <li>Kontakt mit dem Wartungstechniker des<br/>Gerätes aufnehmen</li> </ul>                                                                |  |
| B01  | BL.MAX KESSEL  | Maximale Vorlauftemperatur<br>überschritten                           | <ul> <li>Die Wasserdurchflussmenge in der Anlage ist<br/>unzureichend</li> <li>Zirkulation überprüfen (Richtung, Pumpe,<br/>Ventile)</li> </ul>                                                       |  |
| B02  | BL.WÄRME GRAD. | Die Erhöhung der Vorlauftemperatur<br>überschreitet ihren Maximalwert | <ul> <li>Die Wasserdurchflussmenge in der Anlage ist<br/>unzureichend</li> <li>Zirkulation überprüfen (Richtung, Pumper<br/>Ventile)</li> <li>Wasserdruck überprüfen</li> <li>Fühlerfehler</li> </ul> |  |
|      |                |                                                                       | <ul> <li>Kontakt mit dem Wartungstechniker des<br/>Gerätes aufnehmen</li> </ul>                                                                                                    |  |

| Code     | Meldungen        | Beschreibung                             | Überprüfung / Lösung                                                            |
|----------|------------------|------------------------------------------|---------------------------------------------------------------------------------|
| B07      | BL.DT VORL.RÜCKL | Maximaler Temperaturunterschied          | Die Wasserdurchflussmenge in der Anlage ist                                     |
|          |                  | zwischen Vorlauf und Rücklauf            | unzureichend                                                                    |
|          |                  | überschritten                            | <ul> <li>Zirkulation überprüfen (Richtung, Pumpe,</li> </ul>                    |
|          |                  |                                          | Ventile)                                                                        |
|          |                  |                                          | <ul> <li>Wasserdruck überprüfen</li> </ul>                                      |
|          |                  |                                          | Fühlerfehler                                                                    |
|          |                  |                                          | <ul> <li>Kontakt mit dem Wartungstechniker des</li> </ul>                       |
|          |                  |                                          | Gerätes aufnehmen                                                               |
| B08      | BL.RL AUF        | Eingang <b>RL</b> an der Klemmleiste von | Parameterfehler                                                                 |
|          |                  |                                          | <ul> <li>Kontakt mit dem Wartungstechniker des</li> </ul>                       |
|          |                  |                                          | Gerätes aufnehmen                                                               |
|          |                  |                                          | Faischer Anschluss                                                              |
|          |                  |                                          | <ul> <li>Kontakt mit dem Wartungstechniker des</li> </ul>                       |
| B09      | BL INV L/N       | Kontakt mit dem Wartungstechnik          | er des Gerätes aufnehmen                                                        |
| B10      | BL SK F.OFFFN    | Fingang <b>BI</b> an der Klemmleiste von | Der an Eingang <b>BI</b> , angeschlossene Kontakt ist                           |
| B11      |                  | Leiterplatte PCU ist offen               | offen                                                                           |
|          |                  |                                          | Kontakt mit dem Wartungstechniker des                                           |
|          |                  |                                          | Gerätes aufnehmen                                                               |
|          |                  |                                          | Parameterfehler                                                                 |
|          |                  |                                          | <ul> <li>Kontakt mit dem Wartungstechniker des</li> </ul>                       |
|          |                  |                                          | Gerätes aufnehmen                                                               |
|          |                  |                                          | Falscher Anschluss                                                              |
|          |                  |                                          | <ul> <li>Kontakt mit dem Wartungstechniker des</li> </ul>                       |
| <b>.</b> |                  |                                          | Gerätes aufnehmen                                                               |
| B13      |                  | Fehler der Datenübertragung mit der      | Falscher Anschluss                                                              |
|          |                  |                                          | <ul> <li>Kontakt mit dem Wartungstechniker des<br/>Gerätes gufachmen</li> </ul> |
|          |                  |                                          | Leiterplatte SCU ist nicht im Heizkessel installiert                            |
|          |                  |                                          | Kontakt mit dem Wartungstechniker des                                           |
|          |                  |                                          | Gerätes aufnehmen                                                               |
| B14      | BL.WASSER MANG   | Der Wasserdruck liegt unter 0,8 bar      | Wassermangel im Kreis                                                           |
|          |                  |                                          | <ul> <li>Wasser an der Anlage nachfüllen</li> </ul>                             |
| B15      | BL.GAS DRUCK     | Gasdruck zu gering                       | Schlechte Einstellung des Gasdruckwächters                                      |
|          |                  |                                          | auf der Leiterplatte SCU                                                        |
|          |                  |                                          | <ul> <li>Überprüfen, dass der Gashahn richtig</li> </ul>                        |
|          |                  |                                          | geöffnet ist                                                                    |
|          |                  |                                          | <ul> <li>Kontakt mit dem Wartungstechniker des<br/>Corötes aufgehmen</li> </ul> |
| B16      | BL.FALSCH SU     | Die Leiterplatte SU wird nicht erkannt   | Falsche Leiterplatte SU für diesen Heizkessel                                   |
|          |                  |                                          |                                                                                 |
|          |                  |                                          | Gerätes aufnehmen                                                               |
| B17      | BL.FALSCH PSU    | Die auf der Leiterplatte PCU             | Fehler der Parameter auf der Leiterplatte PCU                                   |
|          |                  | gespeicherten Parameter wurden           | Kontakt mit dem Wartungstechniker des                                           |
|          |                  | verandert                                | Gerätes aufnehmen                                                               |
| B18      | BL.FALSCH PSU    | Die Leiterplatte PSU wird nicht erkannt  | Falsche Leiterplatte PSU für diesen Heizkessel                                  |
|          |                  |                                          | <ul> <li>Kontakt mit dem Wartungstechniker des</li> </ul>                       |
|          |                  |                                          | Gerätes aufnehmen                                                               |
| 819      | BL.KEINE KONFIG  | Der Heizkessel ist nicht konfiguriert    | Die Leiterplatte PSU wurde ausgewechselt                                        |
|          |                  |                                          | <ul> <li>Kontakt mit dem Wartungstechniker des<br/>Gerätes aufgehmen</li> </ul> |

| Code                         | Meldungen           | Beschreibung                                                                                    | Überprüfung / Lösung                                                                                                    |
|------------------------------|---------------------|-------------------------------------------------------------------------------------------------|----------------------------------------------------------------------------------------------------|
| B21                          | BL.KOM SU           | Datenübertragungsfehler zwischen                                                                | Falscher Anschluss                                                                                                    |
|                              |                     | den Leiterplatten PCU und SU                                                                    | <ul> <li>Kontakt mit dem Wartungstechniker des<br/>Gerätes aufnehmen</li> </ul>                                                 |
| B22                          | BL.FLAMME LOS       | Erlöschen der Flamme während des                                                                | Kein Ionisationsstrom                                                                                                    |
|                              |                     | Betriebs                                                                                        | <ul> <li>Überprüfen, dass der Gashahn richtig<br/>geöffnet ist</li> </ul>                                                       |
|                              |                     |                                                                                                 | <ul> <li>Kontakt mit dem Wartungstechniker des<br/>Gerätes aufnehmen</li> </ul>                                                 |
| B25                          | BL.SU ERROR         | Interner Fehler der Leiterplatte SU                                                             | <ul> <li>Kontakt mit dem Wartungstechniker des<br/>Gerätes aufnehmen</li> </ul>                                                 |
| B26                          | BL.WW F.            | Der WW-Speicherfühler ist nicht angeschlossen oder kurzgeschlossen                              | <ul> <li>Kontakt mit dem Wartungstechniker des<br/>Gerätes aufnehmen</li> </ul>                                                 |
| B27                          | BL.WW INST          | Der Ausgangsfühler des<br>Plattenwärmetauschers ist nicht<br>angeschlossen oder kurzgeschlossen | <ul> <li>Kontakt mit dem Wartungstechniker des<br/>Gerätes aufnehmen</li> </ul>                                                 |
| B28                          | BL.FALSCH.KONFIG    | Ein Speicher HL wird erkannt, aber der<br>Heizkessel kann ihn nicht ansteuern                   | <ul> <li>10 Sekunden abwarten, um festzustellen,<br/>ob die Störung weiterhin besteht</li> </ul>                                |
|                              |                     | Diese Meldung verschwindet nach 10                                                              | <ul> <li>Kontakt mit dem Wartungstechniker des</li> </ul>                                                                       |
|                              |                     | Sekunden, wenn der Heizkessel den Speicher HL ansteuern kann                                    | Gerätes aufnehmen                                                                                                    |
| <b>B29</b> bis<br><b>B34</b> | BL.UNBEKANNT Bxx    | Falsche Konfiguration der PCU                                                                   | <ul> <li>Kontakt mit dem Wartungstechniker des<br/>Gerätes aufnehmen</li> </ul>                                                 |
| M04                          | WARTUNG             | Anforderung einer Wartung                                                                       | Das für die Wartung programmierte Datum ist                                                                                     |
|                              |                     |                                                                                                 |                                                                                                    |
|                              |                     |                                                                                                 | Wenn das Symbol ? blinkt, die Taste ?     drücken. Die Kontaktdaten des                                                         |
|                              |                     |                                                                                                 | Installateurs werden angezeigt.                                                                                                 |
|                              |                     |                                                                                                 | <ul> <li>Kontakt mit dem Wartungstechniker des<br/>Gerätes aufnehmen</li> </ul>                                                 |
| M05                          | WARTUNG A           | Wartung A, B oder C wird angefordert                                                            | Das für die Wartung programmierte Datum ist                                                                                     |
| M06                          | WARTUNG B           |                                                                                                 | erreicht                                                                                                    |
| M07                          | WARTUNG C           |                                                                                                 | <ul> <li>Wenn das Symbol ? blinkt, die Taste ?<br/>drücken. Die Kontaktdaten des<br/>Installateurs werden angezeigt.</li> </ul> |
|                              |                     |                                                                                                 | <ul> <li>Kontakt mit dem Wartungstechniker des<br/>Gerätes aufnehmen</li> </ul>                                                 |
| M20                          | ENTLUFTUNG          | Ein Entlüftungszyklus des Heizkessels                                                           | Einschalten des Heizkessels                                                                                                    |
|                              |                     | lauft                                                                                           | 3 Minuten warten                                                                                                    |
|                              | EST.AUF B XX TAGE   | Die Trocknung des Fußbodenestrichs                                                              | Eine Trocknung des Fußbodenestrichs findet                                                                                      |
|                              | EST.AUF C XX TAGE   | IST aktiv                                                                                       | statt. Die Heizung der nicht betroffenen Kreise ist<br>unterbrochen                                                             |
|                              | EST.AUF B+C XX TAGE | Tage für die Trocknung des Estrichs.                                                            | Kontokt mit dom Wartungstochniker des                                                                                           |
|                              |                     |                                                                                                 | Gerätes aufnehmen                                                                                                    |
| M23                          | AUSS.F AUSTAUSCHEN  | Der Außenfühler ist defekt.                                                                     | Den Funk-Außenfühler wechseln.                                                                                                  |
| M30                          | BL.SYSTEMNETZ       | Keine Kommunikation mit der<br>Führungsregelung durch das<br>MODBUS Netz                        | <ul> <li>Kontakt mit dem Wartungstechniker des<br/>Gerätes aufnehmen</li> </ul>                                                 |
| M31                          | BL.COM MODBUS       | Falsche Konfiguration des MODBUS<br>Netzes                                                      | <ul> <li>Kontakt mit dem Wartungstechniker des<br/>Gerätes aufnehmen</li> </ul>                                                 |

1

٥Å

2

AUT

# 7.3 Fehler (Code des Typs Lxx oder Dxx)

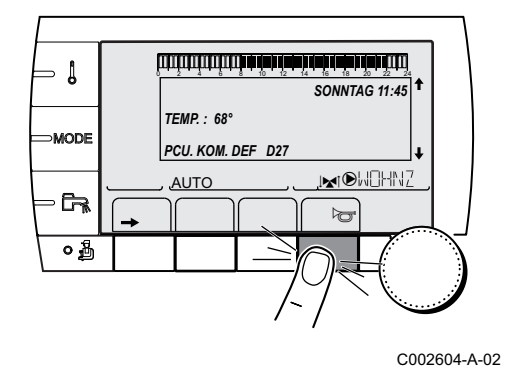

OM. DEF D27

灁

SONNTAG 11:45

MOHNZ

Bei Betriebsstörungen blinkt das Schaltfeld und eine Fehlermeldung mit seinem Code wird angezeigt.

- Notieren Sie den angezeigten Code. Der Code ist f
  ür die korrekte und schnelle Diagnose der St
  örungsart und f
  ür eine eventuelle technische Unterst
  ützung wichtig.
- Die Taste 
   drücken. Wenn der Code wieder angezeigt wird, Heizkessel aus- und wieder einschalten.
- 3. Die Taste ? drücken. Um das Problem zu lösen, die angezeigten Hinweise beachten.
- 4. Schlagen Sie die Bedeutung der Codes in der nachstehenden Tabelle nach:

| Code | Fehler         | Ursache<br>der<br>Störung | Beschreibung                                                      | Überprüfung / Lösung                                                                                                    |
|------|----------------|---------------------------|-------------------------------------------------------------------|----------------------------------------------------------------------------------------------------|
| L00  | PSU DEF.       | PCU                       | Leiterplatte PSU nicht angeschlossen                              | <ul> <li>Falscher Anschluss</li> <li>Leiterplatte PSU defekt</li> <li>Kontakt mit dem Wartungstechniker<br/>des Gerätes aufnehmen</li> </ul> |
| L01  | PSU PARAM.DEF. | PCU                       | Die Sicherheitsparameter sind falsch                              | <ul> <li>Falscher Anschluss</li> <li>Leiterplatte PSU defekt</li> <li>Kontakt mit dem Wartungstechniker<br/>des Gerätes aufnehmen</li> </ul> |
| L02  | DEF.VORLAUFF.  | PCU                       | Der Heizkessel-Vorlauffühler ist kurzgeschlossen                  | <ul> <li>Falscher Anschluss</li> <li>Fühlerfehler</li> <li>Kontakt mit dem Wartungstechniker<br/>des Gerätes aufnehmen</li> </ul>            |
| L03  | DEF.VORLAUFF.  | PCU                       | Der Stromkreis des Heizkessel-<br>Vorlauffühlers ist unterbrochen | <ul> <li>Falscher Anschluss</li> <li>Fühlerfehler</li> <li>Kontakt mit dem Wartungstechniker<br/>des Gerätes aufnehmen</li> </ul>            |

| Code | Fehler         | Ursache | Beschreibung                                                | Überprüfung / Lösung                                                            |
|------|----------------|---------|-------------------------------------------------------------|---------------------------------------------------------------------------------|
|      |                | Störung |                                                             |                                                                                 |
| L04  | DEF.VORLAUFF.  | PCU     | Kesseltemp. zu tief                                         | Falscher Anschluss<br>Fühlerfehler                                              |
|      |                |         |                                                             | <ul> <li>Kontakt mit dem Wartungstechniker<br/>des Gerätes aufnehmen</li> </ul> |
|      |                |         |                                                             | Keine Wasserzirkulation                                                         |
|      |                |         |                                                             | <ul> <li>Heizungsanlage entlüften</li> </ul>                                    |
|      |                |         |                                                             | <ul> <li>Zirkulation überprüfen (Richtung,<br/>Pumpe, Ventile)</li> </ul>       |
| 1.05 |                |         |                                                             | Wasserdruck überprüfen                                                          |
| L05  | STB VORLAUF    | PCU     | Kesseltemp. zu hoch                                         | Falscher Anschluss<br>Fühlerfehler                                              |
|      |                |         |                                                             | <ul> <li>Kontakt mit dem Wartungstechniker<br/>des Gerätes aufnehmen</li> </ul> |
|      |                |         |                                                             | Keine Wasserzirkulation                                                         |
|      |                |         |                                                             | <ul> <li>Heizungsanlage entlüften</li> </ul>                                    |
|      |                |         |                                                             | <ul> <li>Zirkulation überprüfen (Richtung,<br/>Pumpe, Ventile)</li> </ul>       |
|      |                |         |                                                             | <ul> <li>Wasserdruck überprüfen</li> </ul>                                      |
| L06  | RUCKLAUF F.DEF | PCU     | Der Rücklauf-Temperaturfühler ist kurzgeschlossen           | Falscher Anschluss<br>Fühlerfehler                                              |
|      |                |         |                                                             | <ul> <li>Kontakt mit dem Wartungstechniker<br/>des Gerätes aufnehmen</li> </ul> |
| L07  | RUCKLAUF F.DEF | PCU     | Der Schaltkreis des Rücklauf-<br>Temperaturfühler ist offen | Falscher Anschluss<br>Fühlerfehler                                              |
|      |                |         |                                                             | <ul> <li>Kontakt mit dem Wartungstechniker<br/>des Gerätes aufnehmen</li> </ul> |
| L08  | RUCKLAUF F.DEF | PCU     | Rücklauftemperatur zu niedrig                               | Falscher Anschluss<br>Fühlerfehler                                              |
|      |                |         |                                                             | <ul> <li>Kontakt mit dem Wartungstechniker<br/>des Gerätes aufnehmen</li> </ul> |
|      |                |         |                                                             | Keine Wasserzirkulation                                                         |
|      |                |         |                                                             | <ul> <li>Heizungsanlage entlüften</li> </ul>                                    |
|      |                |         |                                                             | <ul> <li>Zirkulation überprüfen (Richtung,<br/>Pumpe, Ventile)</li> </ul>       |
| 1.00 |                | DOLL    |                                                             | Wasserdruck überprüfen                                                          |
| L09  | STB RUCKLAUF   | PCU     | Rucklauftemperatur zu hoch                                  | Fühlerfehler                                                                    |
|      |                |         |                                                             | <ul> <li>Kontakt mit dem Wartungstechniker<br/>des Gerätes aufnehmen</li> </ul> |
|      |                |         |                                                             | Keine Wasserzirkulation                                                         |
|      |                |         |                                                             | Heizungsanlage entlüften                                                        |
|      |                |         |                                                             | <ul> <li>Zirkulation überprüfen (Richtung,<br/>Pumpe, Ventile)</li> </ul>       |
|      |                |         |                                                             | <ul> <li>Wasserdruck überprüfen</li> </ul>                                      |

| Code | Fehler         | Ursache<br>der<br>Störung | Beschreibung                                                               | Überprüfung / Lösung                                                            |
|------|----------------|---------------------------|----------------------------------------------------------------------------|---------------------------------------------------------------------------------|
| L10  | RUCK-VOR>MAX   | PCU                       | Zu geringe Differenz zwischen Vorlauf-<br>und Rücklauftemperatur           | Falscher Anschluss<br>Fühlerfehler                                              |
|      |                |                           |                                                                            | <ul> <li>Kontakt mit dem Wartungstechniker<br/>des Gerätes aufnehmen</li> </ul> |
|      |                |                           |                                                                            | Keine Wasserzirkulation                                                         |
|      |                |                           |                                                                            | <ul> <li>Heizungsanlage entlüften</li> </ul>                                    |
|      |                |                           |                                                                            | <ul> <li>Zirkulation überprüfen (Richtung,<br/>Pumpe, Ventile)</li> </ul>       |
|      |                |                           |                                                                            | <ul> <li>Wasserdruck überprüfen</li> </ul>                                      |
| L11  | VOR-RUCK>MAX   | PCU                       | Differenz zwischen Vorlauf- und<br>Rücklauftemperaturen zu groß            | Falscher Anschluss<br>Fühlerfehler                                              |
|      |                |                           |                                                                            | <ul> <li>Kontakt mit dem Wartungstechniker<br/>des Gerätes aufnehmen</li> </ul> |
|      |                |                           |                                                                            | Keine Wasserzirkulation                                                         |
|      |                |                           |                                                                            | <ul> <li>Heizungsanlage entlüften</li> </ul>                                    |
|      |                |                           |                                                                            | <ul> <li>Zirkulation überprüfen (Richtung,<br/>Pumpe, Ventile)</li> </ul>       |
|      |                |                           |                                                                            | Wasserdruck überprüfen                                                          |
| L12  | STB OFFEN      | PCU                       | Maximaltemperatur des Heizkessels<br>überschritten (Maximalthermostat STB) | Falscher Anschluss<br>Fühlerfehler                                              |
|      |                |                           |                                                                            | <ul> <li>Kontakt mit dem Wartungstechniker<br/>des Gerätes aufnehmen</li> </ul> |
|      |                |                           |                                                                            | Keine Wasserzirkulation                                                         |
|      |                |                           |                                                                            | <ul> <li>Heizungsanlage entlüften</li> </ul>                                    |
|      |                |                           |                                                                            | <ul> <li>Zirkulation überprüfen (Richtung,<br/>Pumpe, Ventile)</li> </ul>       |
|      |                | DOLL                      |                                                                            | Wasserdruck überprüfen                                                          |
| L14  | FEHLER ZUNDUNG | PCU                       | 5 feniernafte Zundversuche des<br>Brenners                                 | Fenien des Zundfunken                                                           |
|      |                |                           |                                                                            | <ul> <li>Kontakt mit dem Wartungstechniker<br/>des Gerätes aufnehmen</li> </ul> |
|      |                |                           |                                                                            | Zündfunken vorhanden, jedoch keine<br>Flammenbildung                            |
|      |                |                           |                                                                            | <ul> <li>Überprüfen, dass der Gashahn richtig<br/>geöffnet ist</li> </ul>       |
|      |                |                           |                                                                            | <ul> <li>Kontakt mit dem Wartungstechniker<br/>des Gerätes aufnehmen</li> </ul> |
|      |                |                           |                                                                            | Vorhandensein einer Flamme, jedoch<br>unzureichende Ionisierung (<3 µA)         |
|      |                |                           |                                                                            | <ul> <li>Überprüfen, dass der Gashahn richtig<br/>geöffnet ist</li> </ul>       |
|      |                |                           |                                                                            | <ul> <li>Kontakt mit dem Wartungstechniker<br/>des Gerätes aufnehmen</li> </ul> |
| L16  | FEHL.G-VENTIL  | PCU                       | Erkennung von Fremdlicht                                                   | Ionisationsstrom vorhanden, obwohl keine<br>Flamme brennt                       |
|      |                |                           |                                                                            | Zündtrafo defekt                                                                |
|      |                |                           |                                                                            | Der Brenner glüht nach: O <sub>2</sub> zu gering                                |
|      |                |                           |                                                                            | <ul> <li>Kontakt mit dem Wartungstechniker<br/>des Gerätes aufnehmen</li> </ul> |
| L17  | G.VENTIL DEF.  | PCU                       | Fehler des Gasventils                                                      | Leiterplatte SU defekt                                                          |
|      |                |                           |                                                                            | <ul> <li>Kontakt mit dem Wartungstechniker<br/>des Gerätes aufnehmen</li> </ul> |

| Code       | Fehler                         | Ursache<br>der<br>Störung | Beschreibung                                                                                                    | Überprüfung / Lösung                                                                          |
|------------|--------------------------------|---------------------------|----------------------------------------------------------------------------------------------------|-----------------------------------------------------------------------------------------------|
| L34        | GEBLAESE DEF.                  | PCU                       | Das Gebläse arbeitet nicht mit der richtigen Drehzahl                                                                                                    | Falscher Anschluss<br>Gebläse defekt                                                          |
|            |                                |                           |                                                                                                    | <ul> <li>Kontakt mit dem Wartungstechniker<br/>des Gerätes aufnehmen</li> </ul>               |
| L35        | RUCK>KESS DEF.                 | PCU                       | Vorlauf und Rücklauf vertauscht                                                                                                    | Falscher Anschluss<br>Fühlerfehler                                                            |
|            |                                |                           |                                                                                                    | <ul> <li>Kontakt mit dem Wartungstechniker<br/>des Gerätes aufnehmen</li> </ul>               |
|            |                                |                           |                                                                                                    | Umgekehrte Richtung der<br>Wasserzirkulation                                                  |
|            |                                |                           |                                                                                                    | <ul> <li>Zirkulation überprüfen (Richtung,<br/>Pumpe, Ventile)</li> </ul>                     |
| L36        | I-STROM DEF                    | PCU                       | Die Flamme ist in 24 Stunden mehr als                                                                                                    | Kein Ionisationsstrom                                                                         |
|            |                                |                           | in Betrieb war                                                                                                    | <ul> <li>Überprüfen, dass der Gashahn richtig<br/>geöffnet ist</li> </ul>                     |
|            |                                |                           |                                                                                                    | <ul> <li>Kontakt mit dem Wartungstechniker<br/>des Gerätes aufnehmen</li> </ul>               |
| L37        | SU KOM.DEF                     | PCU                       | Unterbrechung der Datenübertragung<br>mit der Leiterplatte SL                                                                                                    | Falscher Anschluss                                                                            |
|            |                                |                           |                                                                                                    | <ul> <li>Kontakt mit dem Wartungstechniker<br/>des Gerätes aufnehmen</li> </ul>               |
| L38        | PCU KOM.DEF                    | PCU                       | Unterbrechung der Datenübertragung<br>zwischen den Leiterplatten PCU<br>und SCU                                                                                     | Falscher Anschluss<br>SCU-Leiterplatte nicht angeschlossen oder<br>defekt                     |
|            |                                |                           |                                                                                                    | <ul> <li>Kontakt mit dem Wartungstechniker<br/>des Gerätes aufnehmen</li> </ul>               |
| L39        | BL OEF.DEF.                    | PCU                       | Der Eingang <b>BL</b> war einen Moment lang                                                                                                    | Falscher Anschluss                                                                            |
|            |                                |                           | onen                                                                                                    | Parameter falsch eingestellt                                                                  |
|            |                                |                           |                                                                                                    | <ul> <li>Kontakt mit dem Wartungstechniker<br/>des Gerätes aufnehmen</li> </ul>               |
| L40        | DEF.TEST.HRU                   | PCU                       | HRU/URC Testeinheit-Fehler                                                                                                    | Falscher Anschluss<br>Externe Lisache                                                         |
|            |                                |                           |                                                                                                    | Parameter falsch eingestellt                                                                  |
|            |                                |                           |                                                                                                    | <ul> <li>Kontakt mit dem Wartungstechniker<br/>des Gerätes aufnehmen</li> </ul>               |
| L250       | DEF.WASSERMANG                 | PCU                       | Wasserdruck zu gering                                                                                                    | Hydraulikkreis schlecht entlüftet<br>Wasserleckage                                            |
|            |                                |                           |                                                                                                    | Fehlerhafte Messung                                                                           |
|            |                                |                           |                                                                                                    | <ul> <li>Falls erforderlich Wasser nachfüllen</li> <li>Feuerungsautomat entriegeln</li> </ul> |
| L251       | MANOMETER DEF.                 | PCU                       | Wasserdrucksensor-Fehler                                                                                                    | Verdrahtungsfehler                                                                            |
|            |                                |                           |                                                                                                    | Das Manometer ist defekt<br>Fühler-Leiterplatten defekt                                       |
|            |                                |                           |                                                                                                    | <ul> <li>Kontakt mit dem Wartungstechniker<br/>des Gerätes aufnehmen</li> </ul>               |
| D03<br>D04 | VORL.F.B DEF.<br>VORL.F.C DEF. | SCU                       | Fehler am Vorlauffühler von Kreis B<br>Fehler am Vorlauffühler von Kreis C                                                                                          | Falscher Anschluss<br>Fühlerfehler                                                            |
|            |                                |                           | Bemerkungen:<br>Die Pumpe des Kreises arbeitet.<br>Der Motor des Dreiwegemischers des<br>Kreises wird nicht mehr versorgt, und er<br>kann manuell verstellt werden. | <ul> <li>Kontakt mit dem Wartungstechniker<br/>des Gerätes aufnehmen</li> </ul>               |

| Code              | Fehler                                             | Ursache        | Beschreibung                                                                                                    | Überprüfung / Lösung                                                                                                    |
|-------------------|----------------------------------------------------|----------------|----------------------------------------------------------------------------------------------------|----------------------------------------------------------------------------------------------------|
| ooue              |                                                    | der<br>Störung |                                                                                                    | obcipiting, Loong                                                                                                    |
| D05               | AUSS.F.DEFEKT                                      | SCU            | Fehler am Außenfühler<br>Bemerkungen:<br>Der Sollwert des Heizkessels ist gleich<br><b>T.MAX KESSEL</b> .<br>Die Mischerregulierung ist nicht mehr<br>gewährleistet, die Überwachung der<br>Höchsttemperatur nach dem Mischer<br>bleibt aufrecht erhalten.<br>Die Mischer können von Hand<br>eingestellt werden.<br>Die Warmwasserbereitung bleibt<br>gewährleistet. | <ul> <li>Falscher Anschluss</li> <li>Fühlerfehler</li> <li>Kontakt mit dem Wartungstechniker<br/>des Gerätes aufnehmen</li> </ul>                                                                                     |
| D07               | AUX.F.DEFEKT                                       | SCU            | Fehler des Zusatzfühlers                                                                                                    | Falscher Anschluss<br>Fühlerfehler<br>▸ Kontakt mit dem Wartungstechniker                                                                                                    |
| D09               | WW.F.DEFEKT                                        | SCU            | Fehler des Speicherfühlers<br>Bemerkungen:<br>Die Warmwasseraufwärmung erfolgt<br>nicht mehr.<br>Die Ladepumpe arbeitet.<br>Die Speicherlade-Temperatur<br>entspricht der Kesseltemperatur.                                                                                                    | des Gerätes aufnehmen<br>Falscher Anschluss<br>Fühlerfehler<br>Kontakt mit dem Wartungstechniker<br>des Gerätes aufnehmen                                                                                             |
| D11<br>D12<br>D13 | RAUMF.A DEFEKT<br>RAUMF.B DEFEKT<br>RAUMF.C DEFEKT | SCU            | Fehler am Raumfühler A<br>Fehler am Raumfühler B<br>Fehler am Raumfühler C<br>Bemerkung:<br>Der betroffene Kreis arbeitet ohne<br>Einfluss des Raumfühlers.                                                                                                    | <ul> <li>Falscher Anschluss</li> <li>Fühlerfehler</li> <li>Kontakt mit dem Wartungstechniker<br/>des Gerätes aufnehmen</li> </ul>                                                                                     |
| D14               | MC KOM.DEF                                         | SCU            | Unterbrechung der Datenübertragung<br>zwischen der Leiterplatte SCU und dem<br>Funkmodul des Heizkessels                                                                                                    | <ul> <li>Falscher Anschluss</li> <li>Kontakt mit dem Wartungstechniker<br/>des Gerätes aufnehmen</li> <li>Fehler des Heizkesselmoduls</li> <li>Kontakt mit dem Wartungstechniker<br/>des Gerätes aufnehmen</li> </ul> |
| D15               | PUFFER F.DEF                                       | SCU            | Fehler des Pufferspeicherfühlers<br>Bemerkung:<br>Das Erwärmen des Pufferspeichers ist<br>nicht mehr gewährleistet.                                                                                                    | <ul> <li>Falscher Anschluss</li> <li>Fühlerfehler</li> <li>Kontakt mit dem Wartungstechniker<br/>des Gerätes aufnehmen</li> </ul>                                                                                     |
| D16<br>D16        | SCHWIM.B.F.DEF<br>SCHWIM.C.F.DEF                   | SCU            | Fehler des Schwimmbadfühlers in Kreis<br>B<br>Fehler des Schwimmbadfühlers in Kreis<br>C<br>Bemerkung:<br>Die Aufheizung des Schwimmbades<br>erfolgt während der Komfortperiode des<br>Kreises ständig.                                                                                                    | <ul> <li>Falscher Anschluss</li> <li>Fühlerfehler</li> <li>Kontakt mit dem Wartungstechniker<br/>des Gerätes aufnehmen</li> </ul>                                                                                     |
| D17               | WW 2 F.DEFEKT                                      | SCU            | Fehler des Speicherfühlers 2                                                                                                    | <ul> <li>Falscher Anschluss</li> <li>Fühlerfehler</li> <li>Kontakt mit dem Wartungstechniker</li> </ul>                                                                                                    |
| D18               | DEF.F.SOL-SP.                                      | SCU            | Fehler des Solarspeicherfühlers                                                                                                    | <ul> <li>Falscher Anschluss</li> <li>Fühlerfehler</li> <li>Kontakt mit dem Wartungstechniker<br/>des Gerätes aufnehmen</li> </ul>                                                                                     |

| Code        | Fehler          | Ursache<br>der | Beschreibung                                                                                                    | Überprüfung / Lösung                                                                                                    |  |  |  |
|-------------|-----------------|----------------|----------------------------------------------------------------------------------------------------|----------------------------------------------------------------------------------------------------|--|--|--|
|             |                 | Störung        |                                                                                                    |                                                                                                    |  |  |  |
| D19         | DEF.F.SO-KOLL.  | SCU            | Fehler des Sonnenkollektorfühlers                                                                                                    | <ul> <li>Falscher Anschluss</li> <li>Fühlerfehler</li> <li>Kontakt mit dem Wartungstechniker<br/>des Gerätes aufnehmen</li> </ul> |  |  |  |
| D20         | DEF.KOMM.SOL.   | SCU            | Unterbrechung der Datenübertragung zwischen der Leiterplatte SCU und der Solar<br>Regelung                                                                                                |                                                                                                    |  |  |  |
| D27         | PCU KOM. DEF    | SCU            | Unterbrechung der Datenübertragung zv                                                                                                    | vischen den Leiterplatten SCU und PCU                                                                                             |  |  |  |
|             |                 |                | <ul> <li>Kontakt mit dem Wartungstechnike</li> </ul>                                                                                                    | r des Gerätes aufnehmen                                                                                                    |  |  |  |
| D32         | 5 RESET:ON/OFF  | SCU            | In weniger als einer Stunde wurden 5 Er                                                                                                    | ntstörungen vorgenommen                                                                                                    |  |  |  |
|             |                 |                | <ul> <li>Heizkessel aus- und wieder einsch</li> </ul>                                                                                                    | alten                                                                                                    |  |  |  |
|             |                 |                | <ul> <li>Sollte der Kessel trotz mehrerer En</li> </ul>                                                                                                    | tstörversuche nicht in Betrieb gehen (5                                                                                           |  |  |  |
|             |                 |                | Startversuche sind zulässig), benachrichtigen Sie bitte Ihren                                                                                                    |                                                                                                    |  |  |  |
| <b>D</b> 07 | 74.0 ////07.0   |                | Heizungsinstallateur unter Angabe der angezeigten Fehlermeldung                                                                                                    |                                                                                                    |  |  |  |
| D37         | TA-S KURZ-S     | SCU            | Kurzschluss beim Titan Active System®                                                                                                    |                                                                                                    |  |  |  |
|             |                 |                | Kontakt mit dem Wartungstechniker des Gerätes aufnehmen                                                                                                    |                                                                                                    |  |  |  |
|             |                 |                | Bemerkungen:<br>Die Trinkwasserenwärmung wurde gestoppt, kann aber mit der Taste 🖻 wieder                                                                                                 |                                                                                                    |  |  |  |
|             |                 |                | Die Trinkwassererwärmung wurde gestoppt, kann aber mit der Taste 🛱 wieder eingeschaltet werden.                                                                                           |                                                                                                    |  |  |  |
|             |                 |                | eingeschaltet werden.<br>Der Speicher ist nicht mehr geschützt.                                                                                                    |                                                                                                    |  |  |  |
|             |                 |                | Wenn am Heizkessel ein Speicher ohne                                                                                                    | Titan Active System® angeschlossen ist                                                                                            |  |  |  |
|             |                 |                | sicherstellen, dass der TAS-Simulations                                                                                                    | herstellen, dass der TAS-Simulationsstecker (geliefert in Kolli AD212) auf der<br>nlerplatine montiert ist.                       |  |  |  |
| D38         | TA-S GETRENNT   | SCU            | Unterbrochener Stromkreis beim Titan A                                                                                                    | peim Titan Active System®                                                                                                    |  |  |  |
|             |                 |                | Kontakt mit dem Wartungstechnike                                                                                                    | rechniker des Gerötes aufnehmen                                                                                                   |  |  |  |
|             |                 |                | Bemerkungen:                                                                                                    | it dem wartungstechniker des Gerates admenmen                                                                                     |  |  |  |
|             |                 |                | Die Trinkwassererwärmung wurde gestoppt, kann aber mit der Taste 🛱 wieder                                                                                                    |                                                                                                    |  |  |  |
|             |                 |                | eingeschaltet werden.                                                                                                    |                                                                                                    |  |  |  |
|             |                 |                | Der Speicher ist nicht mehr geschützt.<br>Wenn am Heizkessel ein Speicher ohne Titan Active System® angeschlossen ist                                                                     |                                                                                                    |  |  |  |
|             |                 |                | Wenn am Heizkessel ein Speicher ohne Titan Active System® angeschlossen ist sicherstellen, dass der TAS-Simulationsstecker (geliefert in Kolli AD212) auf der Fühlerplatine montiert ist. |                                                                                                    |  |  |  |
| D99         | DEF.FALSCHE PCU | SCU            | Die Programmversion der SCU erkennt                                                                                                    | die angeschlossene PCU nicht                                                                                                    |  |  |  |
|             |                 |                | Kontakt mit dem Wartungstechnike                                                                                                    | r des Gerätes aufnehmen                                                                                                    |  |  |  |

# 8 Energieeinsparungen

# 8.1 Empfehlungen zum Energiesparen

- > Den Raum, in dem der Heizkessel installiert ist, gut belüften.
- Belüftungsöffnungen nicht verstopfen.
- Heizkörper nicht abdecken. Keine Vorhänge vor die Heizkörper hängen.
- Hinter den Heizkörpern Reflektorplatten platzieren, um Wärmeverluste zu vermeiden.
- Leitungen in ungeheizten Räumen isolieren (z.B. Keller, Dachböden, etc).
- Heizkörper in nicht genutzten Räumen abstellen.
- Warm- und Kaltwasser nicht unnötig laufen lassen.
- Wasserspar-Duschkopf installieren, um bis zu 40 % Energie zu sparen.
- Lieber duschen als baden. F
  ür ein Bad werden bis zu 2-mal mehr Wasser und Energie ben
  ötigt.

# 8.2 Empfehlungen

Die Fernbedienung ist in folgenden Versionen erhältlich:

- kabelgebunden
- Funkübertragung

Die Einstellung des Schaltfeldes und/oder der Fernbedienung wirkt sich erheblich auf den Energieverbrauch aus.

### Empfehlungen:

- Es ist nicht zu empfehlen, im Raum, in dem sich der Raumfühler befindet, Heizkörper mit Thermostatventil zu installieren. Falls ein Thermostatventil installiert ist, dieses ganz öffnen.
- Das vollständige Öffnen oder Schließen der Thermostatventile der Heizkörper führt zu unerwünschten Temperaturschwankungen. Thermostatventile in kleinen Schritten öffnen und schließen.
- Sollwert auf ca. 20°C reduzieren. Dies ermöglicht die Heizkosten und den Energieverbrauch zu verringern.
- > Sollwerteinstellung beim Lüften reduzieren.
- Bei der Einstellung eines Tagesprogrammes Abwesenheiten und Urlaubstage bedenken.

# 9 Garantie

# 9.1 Allgemeine Angaben

Wir gratulieren Ihnen zum Kauf Ihres neuen Gerätes und danken Ihnen für Ihr Vertrauen.

Wir weisen Sie darauf hin, dass die ursprünglichen Eigenschaften Ihres Gerätes bei regelmäßiger Kontrolle und Wartung besser gewährleistet werden können.

Ihr Installateur und unser Kundendienstnetz steht Ihnen selbstverständlich weiterhin zu Diensten.

# 9.2 Garantiebedingungen

Die rechtsverbindlichen Gewährleistungen sind den aktuellen Verkaufsunterlagen (z.B. gültige Preisliste) zu entnehmen.

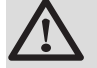

### WARNUNG

**HINWEIS zur Wartungsverpflichtung**: Dieses Produkt muss jährlich fachgerecht gewartet werden. Sofern diese Forderung nicht erfolgt, ist die Gewährleistung auf 12 Monate begrenzt.

# Anhang

Information über die Richtlinien zu Ökodesign und Energieverbrauchskennzeichnung

# Inhaltsverzeichnis

| 1 | Beso | ndere Hinweise                                    | . 3 |
|---|------|---------------------------------------------------|-----|
|   | 1.1  | Empfehlungen                                      | .3  |
|   | 1.2  | Ökodesign-Richtlinie                              | 3   |
|   | 1.3  | Technische Daten                                  | . 3 |
|   | 1.4  | Zirkulationspumpe                                 | .4  |
|   | 1.5  | Entsorgung und Recycling                          | 4   |
|   | 1.6  | Produktdatenblatt – Raumheizgeräte mit Heizkessel | . 4 |
|   | 1.7  | Produktdatenblatt – Temperaturregelungen          | . 4 |
|   | 1.8  | Anlagendatenblatt – Heizkessel                    | . 5 |

### 1 Besondere Hinweise

### 1.1 Empfehlungen

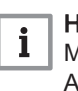

#### Hinweis:

Montage-, Einbau- und Wartungsarbeiten am Gerät oder an der Anlage dürfen nur von qualifizierten Fachkräften durchgeführt werden.

### 1.2 Ökodesign-Richtlinie

Dieses Produkt entspricht der Europäischen Richtlinie 2009/125/EG über die umweltgerechte Gestaltung energieverbrauchsrelevanter Produkte.

#### 1.3 Technische Daten

|  | Tab.1 | Technische | Parameter für | Raumheizgeräte | mit Heizkessel |
|--|-------|------------|---------------|----------------|----------------|
|--|-------|------------|---------------|----------------|----------------|

| Modell                                                                         |                       |         | CALORA<br>TOWER GAS<br>15S | CALORA<br>TOWER GAS<br>25S | CALORA<br>TOWER GAS<br>35S |
|--------------------------------------------------------------------------------|-----------------------|---------|----------------------------|----------------------------|----------------------------|
| Brennwertkessel                                                                |                       |         | Ja                         | Ja                         | Ja                         |
| Niedertemperaturkessel <sup>(1)</sup>                                          |                       |         | Nein                       | Nein                       | Nein                       |
| B1-Kessel                                                                      |                       |         | Nein                       | Nein                       | Nein                       |
| Raumheizgerät mit Kraft-Wärme-Kopplung                                         |                       |         | Nein                       | Nein                       | Nein                       |
| Kombiheizgerät                                                                 |                       |         | Nein                       | Nein                       | Nein                       |
| Wärmenennleistung                                                              | Prated                | kW      | 15                         | 25                         | 35                         |
| Bei Wärmenennleistung und Hochtemperatur-<br>betrieb <sup>(2)</sup>            | <i>P</i> <sub>4</sub> | kW      | 14,9                       | 24,8                       | 34,8                       |
| Bei 30 % der Wärmenennleistung und Nieder-<br>temperaturbetrieb <sup>(1)</sup> | <i>P</i> <sub>1</sub> | kW      | 5,0                        | 8,3                        | 11,6                       |
| Jahreszeitbedingte Raumheizungs-Energieeffizi-<br>enz                          | $\eta_s$              | %       | 94                         | 94                         | 94                         |
| Bei Wärmenennleistung und Hochtemperatur-<br>betrieb <sup>(2)</sup>            | $\eta_4$              | %       | 89,5                       | 89,4                       | 89,3                       |
| Bei 30 % der Wärmenennleistung und Nieder-<br>temperaturbetrieb (1)            | η1                    | %       | 99,3                       | 99,2                       | 99,6                       |
| Hilfsstromverbrauch                                                            |                       |         |                            |                            |                            |
| Bei Volllast                                                                   | elmax                 | kW      | 0,031                      | 0,045                      | 0,062                      |
| Bei Teillast                                                                   | elmin                 | kW      | 0,021                      | 0,019                      | 0,021                      |
| Standby                                                                        | P <sub>SB</sub>       | kW      | 0,004                      | 0,004                      | 0,004                      |
| Weitere Spezifikationen                                                        |                       |         |                            |                            |                            |
| Wärmeverlust im Bereitschaftszustand                                           | P <sub>stby</sub>     | kW      | 0,078                      | 0,078                      | 0,085                      |
| Energieverbrauch der Zündflamme                                                | P <sub>ign</sub>      | kW      | -                          | -                          | -                          |
| Jährlicher Energieverbrauch                                                    | Q <sub>HE</sub>       | GJ      | 46                         | 77                         | 107                        |
| Schallleistungspegel in Innenräumen                                            | L <sub>WA</sub>       | dB      | 46                         | 51                         | 53                         |
| Stickoxidausstoß                                                               | NO <sub>X</sub>       | mg/kWh  | 30                         | 34                         | 38                         |
| (4) Niederte en enstruketriek kerdeutet eine Düeldeute                         |                       | 1 1 - : |                            |                            | Niederterenene             |

(1) Niedertemperaturbetrieb bedeutet eine Rücklauftemperatur (am Heizgeräteeinlass) für Brennwertkessel von 30 °C, für Niedertemperaturkessel von 37 °C und für andere Heizgeräte von 50 °C.

(2) Hochtemperaturbetrieb bedeutet eine Rücklauftemperatur von 60 °C am Heizgeräteeinlass und eine Vorlauftemperatur von 80 °C am Heizgeräteauslass.

Verweis: Kontaktdetails auf der Rückseite. 1.4 Zirkulationspumpe Hinweis: i Der Richtwert für die effizientesten Umwälzpumpen ist EEI ≤0,20. 1.5 Entsorgung und Recycling Abb.1 Recycling Warnung Ausbau und Entsorgung des Heizkessels müssen von einem qualifizierten Installateur unter Einhaltung der örtlichen und nationalen Vorschriften durchgeführt werden. Wie folgt vorgehen, wenn der Kessel entfernt werden muss: 1. Heizkessel abschalten. 2. Die Stromversorgung zum Kessel unterbrechen. 3. Den Hauptgashahn schließen. 4. Den Hauptwasserhahn schließen. 5. Den Gashahn des Heizkessels schließen. 6. Die Anlage entleeren. 7. Den Entlüftungsschlauch über dem Siphon entfernen. 8. Den Siphon entfernen. 9. Die Luft-/Abgasleitungen entfernen.

- 10. Alle Leitungen von der Unterseite des Kessels trennen.
- 11. Den Heizkessel abbauen.

### 1.6 Produktdatenblatt – Raumheizgeräte mit Heizkessel

| Tab.2 | Produktdatenblatt für Raumheizgeräte mit Heizkesse | эI |
|-------|----------------------------------------------------|----|
|-------|----------------------------------------------------|----|

| Modell                                                               |    | CALORA<br>TOWER GAS<br>15S | CALORA<br>TOWER GAS<br>25S | CALORA<br>TOWER GAS<br>35S |
|----------------------------------------------------------------------|----|----------------------------|----------------------------|----------------------------|
| Klasse für die jahreszeitbedingte Raumheizungs-Energieeffizi-<br>enz |    | A                          | А                          | A                          |
| Wärmenennleistung (Prated oder Psup)                                 | kW | 15                         | 25                         | 35                         |
| Jahreszeitbedingte Raumheizungs-Energieeffizienz                     | %  | 94                         | 94                         | 94                         |
| Jährlicher Energieverbrauch                                          | GJ | 46                         | 77                         | 107                        |
| Schallleistungspegel L <sub>WA</sub> in Innenräumen                  | dB | 46                         | 51                         | 53                         |

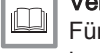

### Verweis:

Für spezifische Vorsichtsmaßnahmen bei der Montage, beim Einbau und bei der Wartung: siehe Kapitel über Sicherheitshinweise.

### 1.7 Produktdatenblatt – Temperaturregelungen

### Tab.3 Produktdatenblatt für die Temperaturregelungen

|                                           |   | iSense Pro |
|-------------------------------------------|---|------------|
| Klasse                                    |   | II         |
| Beitrag zur Raumheizungs-Energieeffizienz | % | 2          |

#### 1.8 Anlagendatenblatt – Heizkessel

Abb.2 Anlagendatenblatt für Heizkessel mit Angabe der Warmwasserbereitungs-Energieeffizienz der Anlage

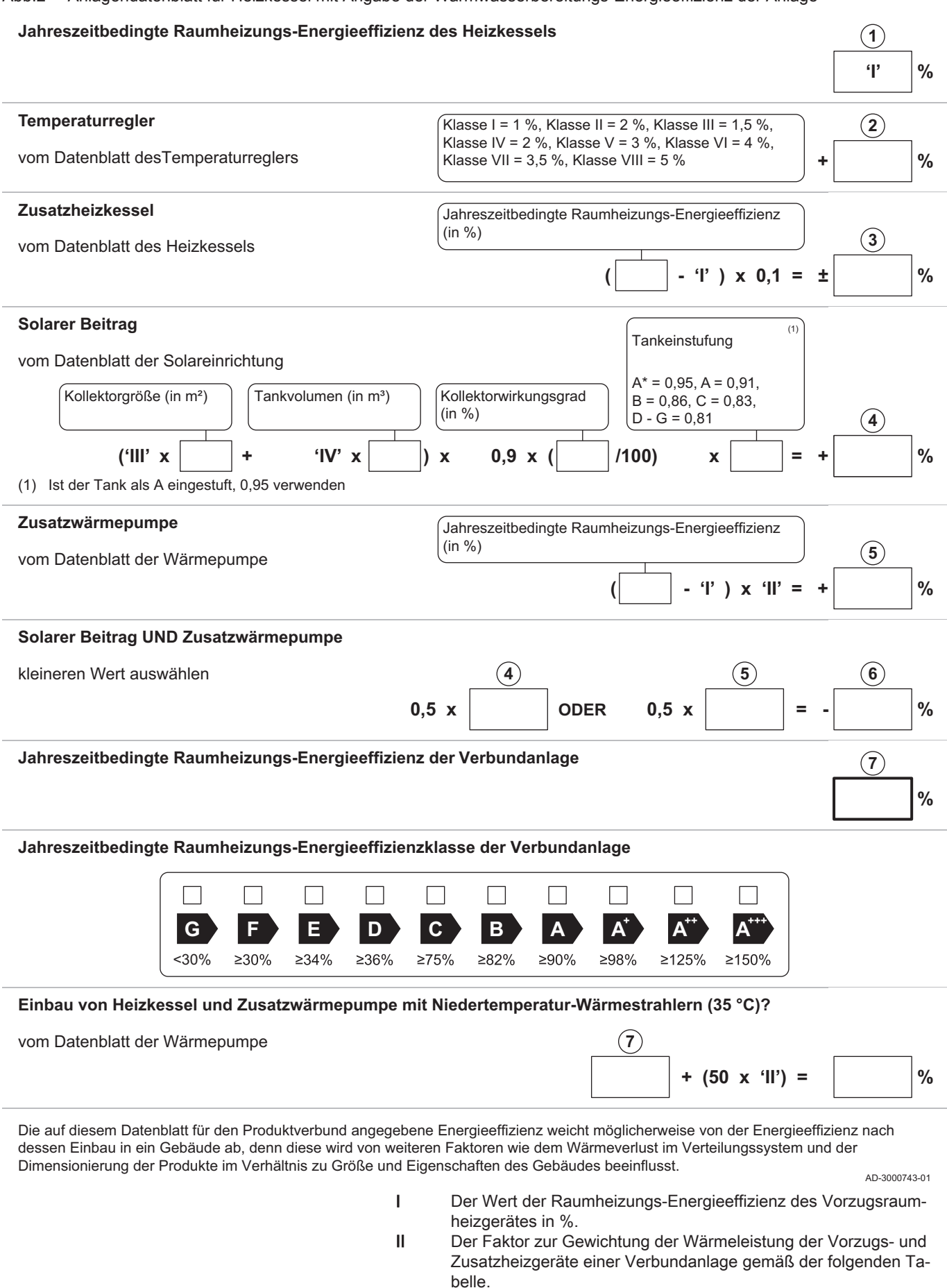

- III Der Wert des mathematischen Ausdrucks: 294/(11 Prated), wobei sich "Prated" auf das Vorzugsraumheizgerät bezieht.
- IV Der Wert des mathematischen Ausdrucks 115/(11 Prated), wobei sich "Prated" auf das Vorzugsraumheizgerät bezieht.

| Psup / (Prated + Psup) <sup>(1)(2)</sup>                                                                                                    | II, Verbundanlage mit Warmwasserspeicher |      |  |  |  |
|----------------------------------------------------------------------------------------------------|------------------------------------------|------|--|--|--|
| 0                                                                                                    | 0                                        | 0    |  |  |  |
| 0,1                                                                                                    | 0,3                                      | 0,37 |  |  |  |
| 0,2                                                                                                    | 0,55                                     | 0,70 |  |  |  |
| 0,3                                                                                                    | 0,75                                     | 0,85 |  |  |  |
| 0,4                                                                                                    | 0,85                                     | 0,94 |  |  |  |
| 0,5                                                                                                    | 0,95                                     | 0,98 |  |  |  |
| 0,6                                                                                                    | 0,98                                     | 1,00 |  |  |  |
| ≥ 0,7 1,00 1,00                                                                                                    |                                          |      |  |  |  |
| <ul> <li>(1) Die Zwischenwerte werden durch lineare Interpolation aus den beiden benachbarten Werten berechnet.</li> <li>(2) Prated bezieht sich auf das Vorzugsraumheizgerät oder das Vorzugskombiheizgerät.</li> </ul> |                                          |      |  |  |  |

#### Tab.4 Gewichtung von Kesseln

#### Tab.5 Wirkungsgrad der Anlage

| Remeha - CALORA TOWER GAS                                             |   | CALORA<br>TOWER GAS<br>15S | CALORA<br>TOWER GAS<br>25S | CALORA<br>TOWER GAS<br>35S |
|-----------------------------------------------------------------------|---|----------------------------|----------------------------|----------------------------|
| Jahreszeitbedingte Raumheizungs-Energieeffizienz des Heizkes-<br>sels | % | 94                         | 94                         | 94                         |
| Temperaturüberwachung                                                 | % | + 2                        | + 2                        | + 2                        |
| Jahreszeitbedingte Raumheizungs-Energieeffizienz der Anlage           | % | 96                         | 96                         | 96                         |

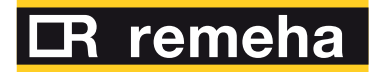

Uw leverancier / Votre fournisseur / Ihr Lieferant:

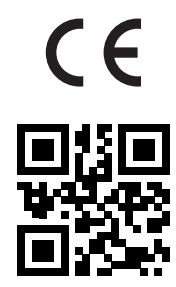

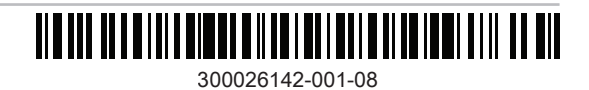